# MONITOUCH PLUS EXPRESS Volumes 1-21

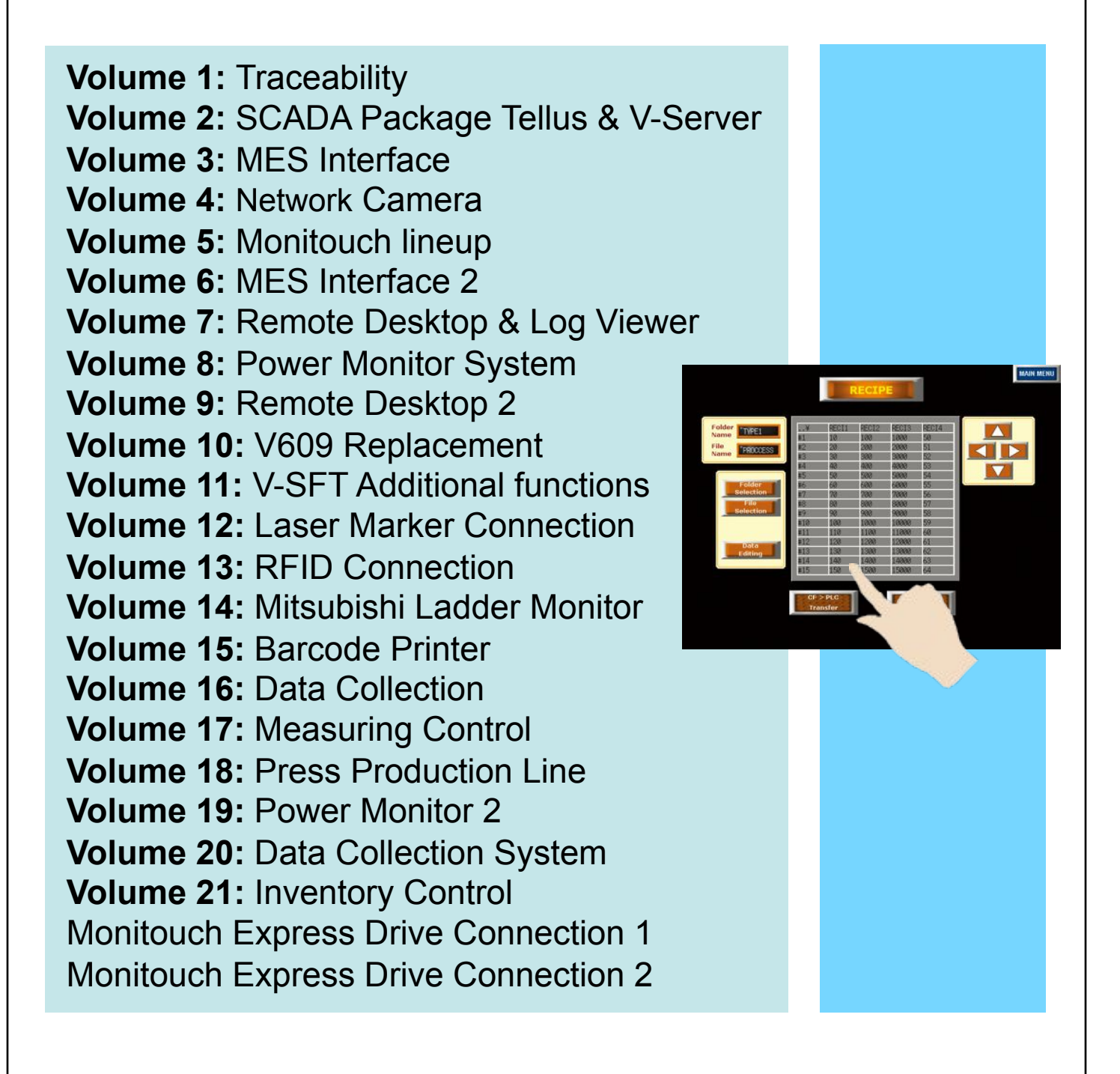

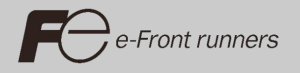

# Medicinal Powder Audit System (Traceability)

#### Background

After the medicinal powders were filled, visual check and final mass verification of the medication were formerly performed by different person from the one who have actually handled filling.

This system was introduced to computerize the filling record and to simplify the operation.

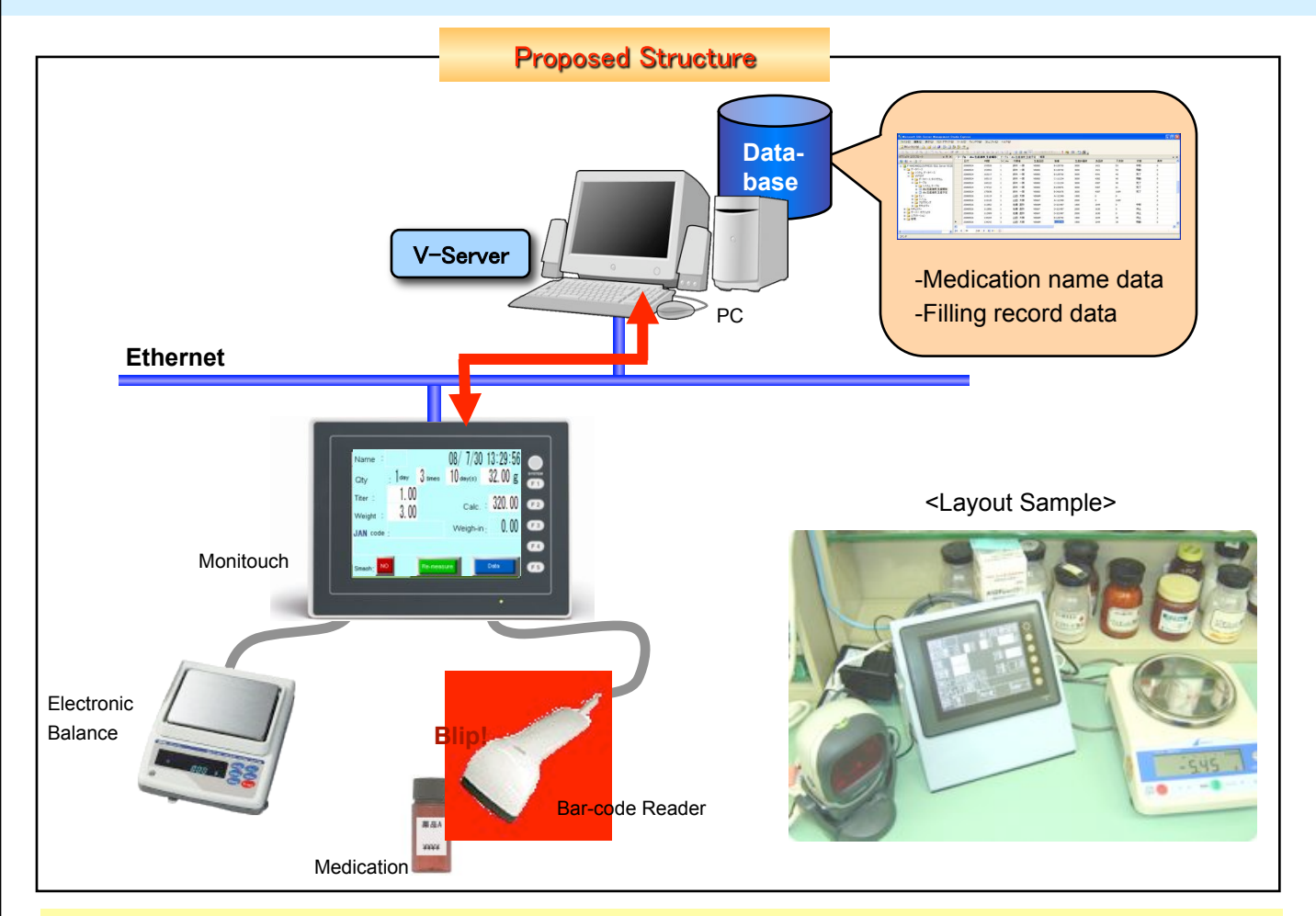

#### System Configuration

1) Electronic balance for measuring and bar-code reader for reading the name of the medication are connected to Monitouch.

2) PC and Monitouch shall be connected via Ethernet.

#### **Nuts and Bolts of Improvement**

#### 1) Traceability

Measured data delivered to Monitouch will be saved in the database via Ethernet. Relevant information will be printed on the receipt printer when filling has finished.

#### 2) Confirming Work Automation

Automatic comparison and determination of the prescription data, measured value, and medication, previously managed in the database, are possible.

Automated confirming work helps the workers to perform the filling by themselves without anxiety.

#### Nuts and Bolts of System Realization

#### 1) 8-Way Communication

"8-way communication" is the function, which enables the connection among a V8 and up to eight kinds of devices consisting of PLCs and peripherals of different manufacturers with the combination of the Ethernet connection and the serial connection.

 $\rightarrow$  The bar-code reader and the electronic balance can be used at the same time.

#### 2) MES<sup>1</sup> Interface Function<sup>2</sup>

Various kinds of information such as the data of production records, defect quantity, and error causes can be sent to the MES database server via V-Server in SQL statement. Communication with the database is possible without the gateway PC or complicated programming.

→ It is simply possible to read the data of the bar-code attached on the medication, to search/display the medication name in the database, and to record the result of filling in the database.

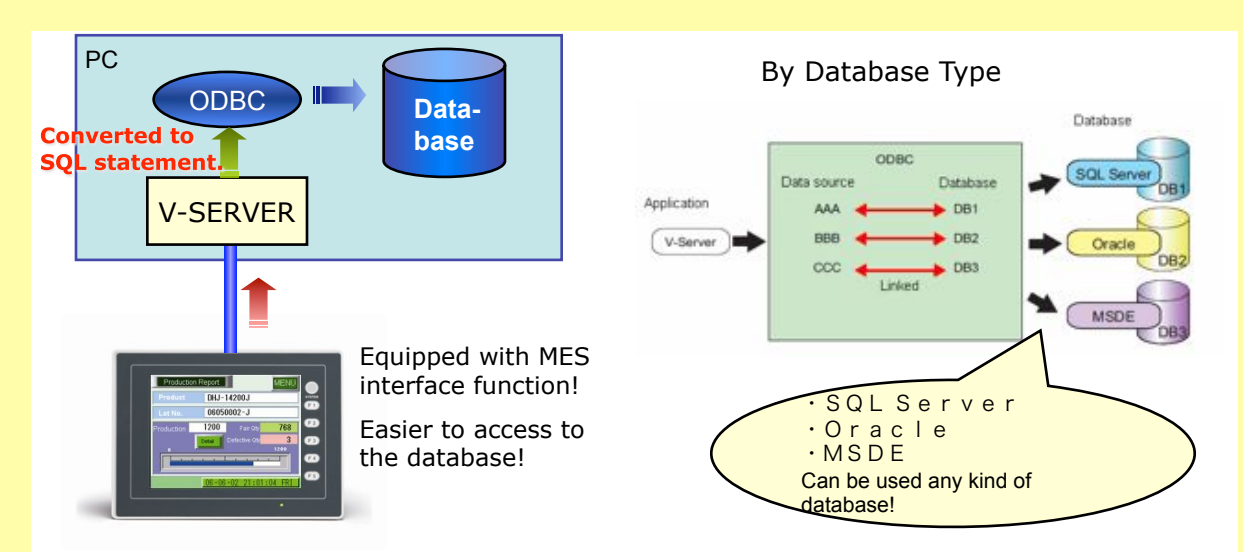

#### \*[MES] Manufacturing Execution System

It refers to the "Manufacturing Execution System," which is the management/production control system for optimizing product quality, product quantity, delivery date, cost, and etc. at production sites.

\*2 Available from V-SFT-5 Ver.5.2.0.0 in V8.

# TELLUS USB License Key is Available!

#### Issue No. 2 2008

#### Added the Form of License Authentication

In addition to the existing form of license by PCID, the license authentication by USB is now available.

# TELLUS and V-Server

"TELLUS and V-Server" is capable to realize the remote maintenance by remotely connecting the office PC and the on-site Monitouch.

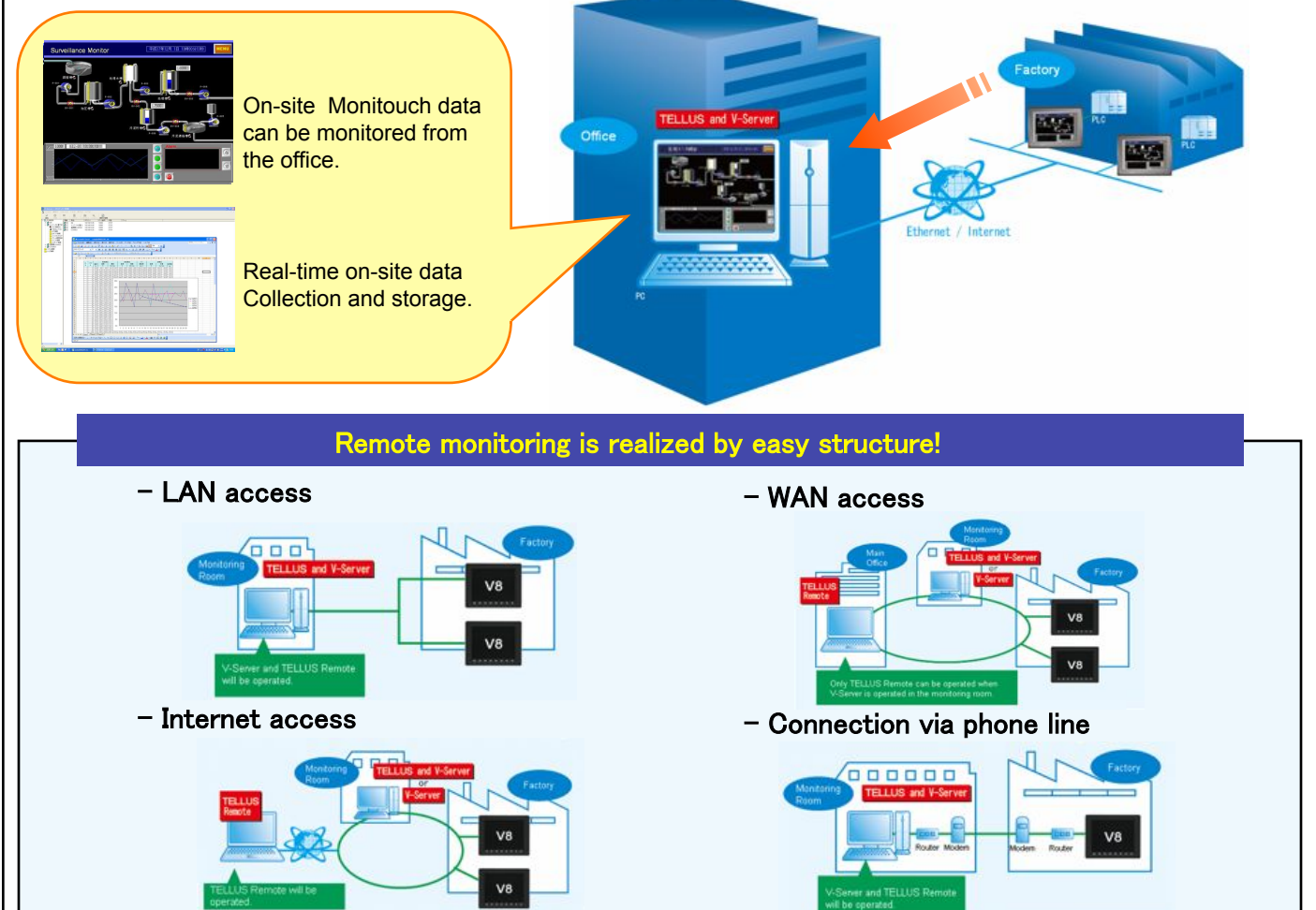

#### More user-friendliness!

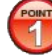

#### Usable right form the first day of your purchase.

By inserting the "USB License Key" in the USB port of your PC, it can be used as the qualified product as soon as you receive the product without any restrictions.

#### No need to worry about the unexpected failure of your PC.

It is directly usable with the alternative PC only by inserting the USB License Key in it, even when your PC has unexpectedly crashed.

#### Usage

- 1) Install TELLUS on your PC.
- 2) Insert the "USB License Key" in the USB port of your PC.
- 3) Start TELLUS or V-Server.

#### **Type of License**

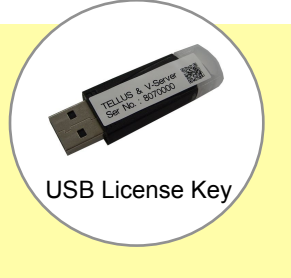

The license authentication is required to use SOFT MONITOUCH TELLUS/V-Server. One license qualifies a license for one PC. The following licenses are available in response to the functions.

| USB License Key           |   |  |
|---------------------------|---|--|
| TELLUS-HMI USB Key        | 1 |  |
| TELLUS-Remote USB Key     | 3 |  |
| TELLUS & V-Server USB Key | 3 |  |

| Password Authentication |   |  |  |
|-------------------------|---|--|--|
| TELLUS-HMI              | 1 |  |  |
| TELLUS-Remote           | 3 |  |  |
| TELLUS & V-Server       | 3 |  |  |
| V-Server                | 4 |  |  |

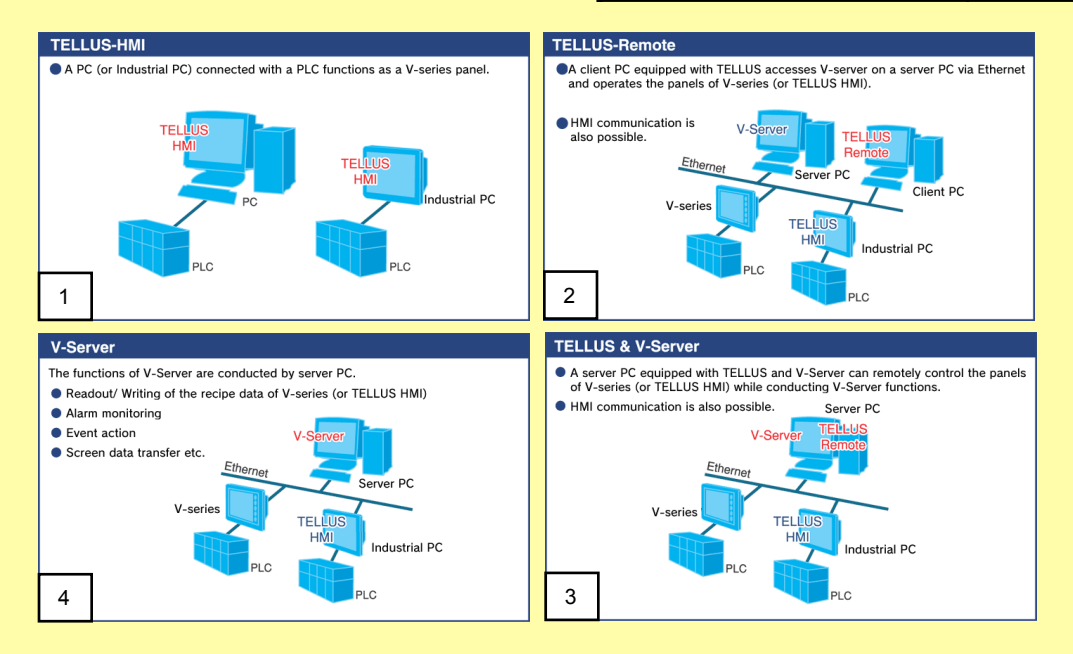

Issue No. 4 2008

# V-SFT Version Upgraded News

#### V-SFT-5 (5.3.0.0 or later)

V8 series now carries more powerful functions!

More and more enhanced V-SFT Ver. 5 will strongly support your screen program configuration and updating of V8 series.

#### Web Camera (Available with V-SFT Ver. 5.3.0.0 or later)

Feature: It can display the images of the network camera connected on the Ethernet with V8. Monitoring of the remote location and entirely production lines can be effectively realized.

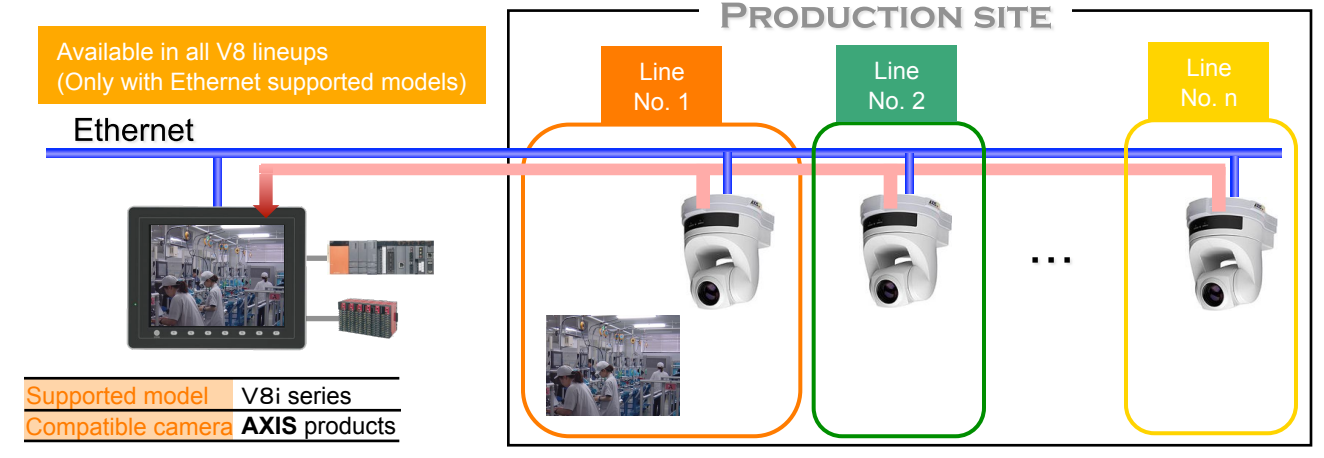

- Easy setting only by placing the display area with IP address and port No. of the network camera set.

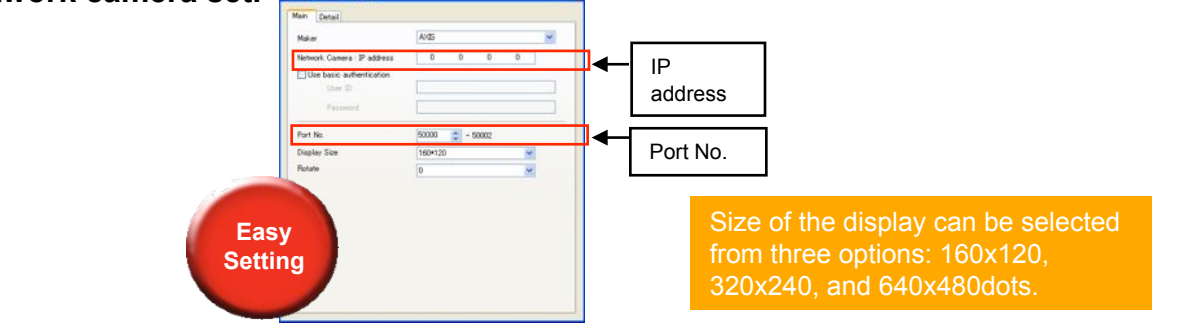

- With the camera, which supports the motion and zoom functions, Monitouch can control these functions by sending commands.

1) Motion (Available only with supported camera)

Easily control the network camera to turn around from the remote location. Ethernet

 Zoom (Available only with supported camera) Utilize the zoom function easily from the remote location.

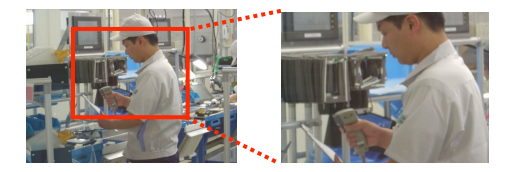

#### Additional Alarm Function (Available with V-SFT Ver. 5.3.0.0 or later)

It is possible to display the registered parameter with associated message at the alarm generation. For example, when the water temperature exceeding 40 deg C, not only the alarm of "Caution," but the variable thermal data such as "40 deg C! Caution!" can be displayed at the same moment. It made us easier to analyze the cause of the malfunction by receiving a more detailed information.

#### Setting Image

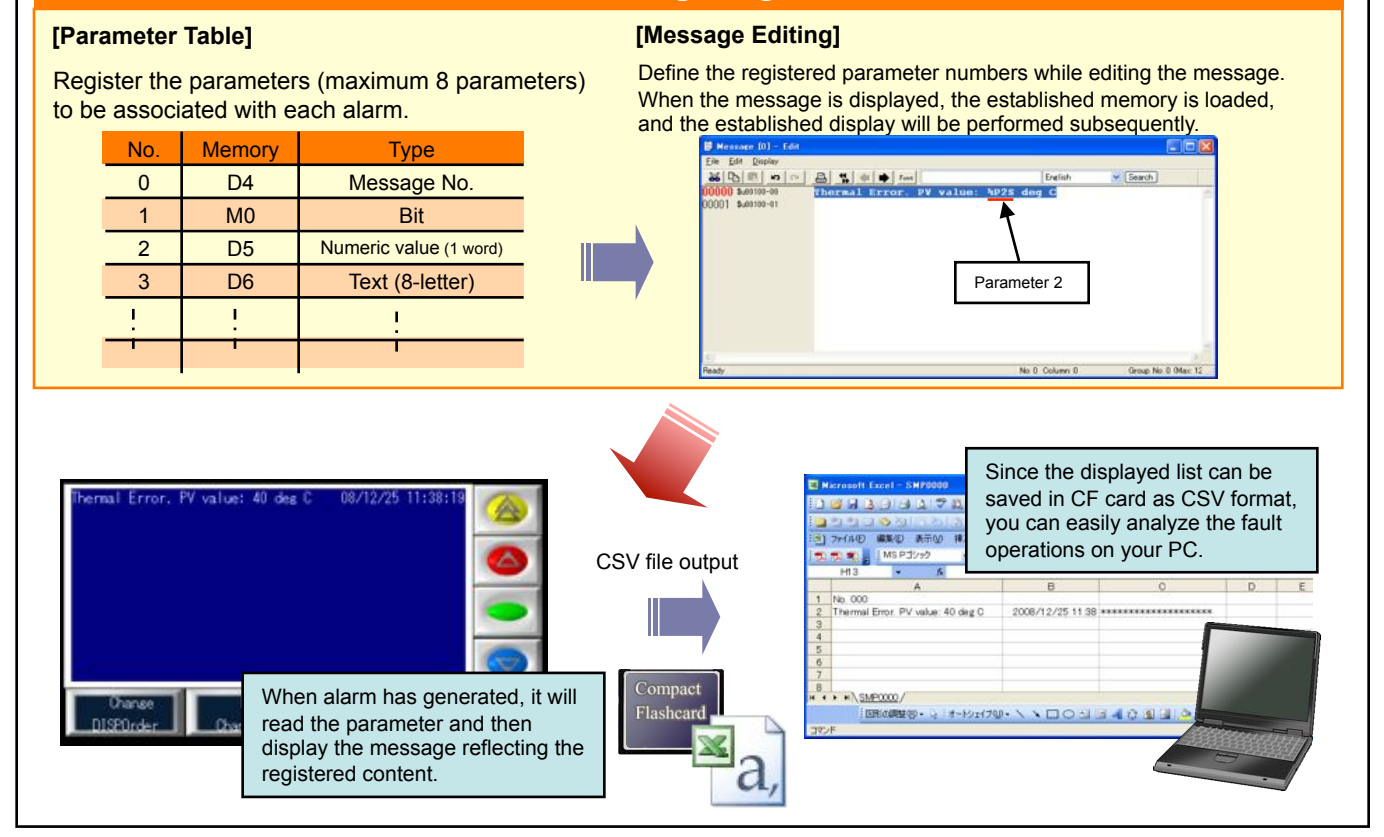

Various other new functions such as USB/Ethernet ladder transfer, Selective transfer, and Multilink 2 Ethernet are also available.

# INTRODUCING MONITOUCH NEW LINEUP

#### **MONITOUCH V8 series**

After the release of V8 series in November 2007, it's continuously increasing the lineup. Today we would like to introduce you our new models that are freshly added to the V8 series. By adding the 15-inch model which is the largest model in V8 series as well as the handheld type, it is now possible to pick a favorable unit from the expanded choices.

# MONITOUCH The largest model with 15" in V8 series

Flagship model of V8 series

Realize the top-grade performance to innovate the FA site!

# 15-inch "V815iX" debuts!

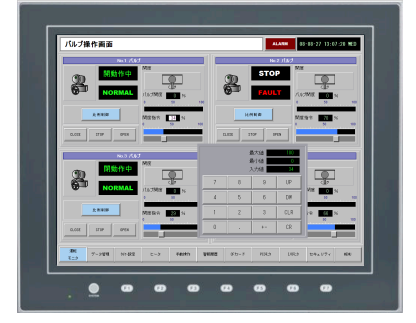

#### 15-inch TFT XGA

#### <Main Feature>

- High-definition XGA (1024x768) with 65,536 colors
- 8-way communication
- Equipped with USB interface 2ch (Master/Slave)
- Equipped with Ethernet interface

#### MONITOUCH V8 series with handheld type

Portable V8 series in handheld type 7.5-inch "V808CH" debuts!

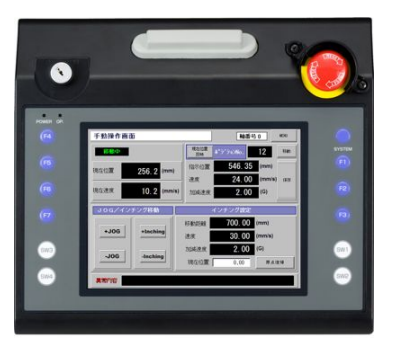

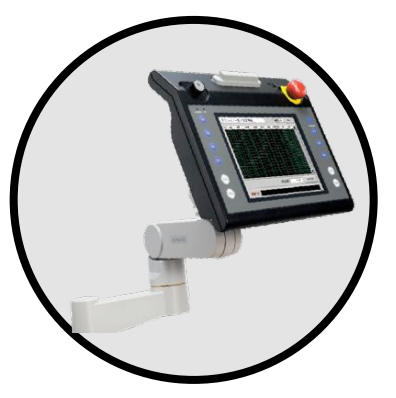

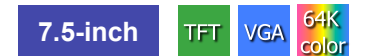

#### <Main Feature>

- Equipped with a deadman switch (3 positions are available as well as the output can be selected from the external 1 and 2 depending on the model.)

- Switch guard is available to prevent the unconsidered emergency stop activation (as an optional extra).

- Equipped with USB interface (Slave)
- Equipped with Ethernet interface (Available only with i type.)

#### Conformity with VESA standards

Complied with the VESA standard that is the standard of measure relating to the installment of the arm to be fixed with the display (Fixing bracket "V8H-WFV" is required.). The unit can be applied by installing to the VESA complied arm.

| V8 series LINEUP Ple        | ntiful lineup that allows to make a cl | noice depending on your intended us    | e.                                  |
|-----------------------------|----------------------------------------|----------------------------------------|-------------------------------------|
| NEW<br>15-inch V815iX       | 10.4-inch V810iS                       | 8.4-inch V808iS                        | 5.7-inch V806iT                     |
| Ethernet & Video/RGB        | Ethernet & Video/RGB                   | Ethernet & Video/RGB                   | Ethernet                            |
| 12.1-inch V812iS            | 10.4-inch V810S                        | 8.4-inch V808S                         | 5.7-inch <b>V806T</b>               |
| Ethernet & Video/RGB        | TFT<br>SVGA<br>64K<br>color            | TFT<br>SVGA<br>64K<br>color            | TFT<br>QVGA<br>64K<br>Color         |
| 12.1-inch V812S             | 10.4-inch V810iT                       | 8.4-inch V808iC                        | 5.7-inch V806iC                     |
| TFT<br>SVGA<br>64K<br>color | Ethernet & Video/RGB                   | Ethernet<br>TFT<br>VGA<br>64K<br>color | Ethernet STN<br>QVGA<br>64K<br>COOr |
|                             | 10.4-inch V810T                        | 8.4-inch V808C                         | 5.7-inch V806C                      |
|                             | TFT<br>VGA<br>64K<br>color             | TFT<br>VGA<br>64K<br>color             | STN<br>QVGA<br>64K<br>color         |
|                             | 10.4-inch V810iC                       | 7.5-inch V808iCH                       | 5.7-inch V806iM                     |
|                             | TFT<br>VGA<br>64K<br>color             | VGA<br>64K<br>color                    | Ethernet<br>STN<br>QVGA<br>MONO     |
|                             | 10.4-inch V810C                        | 7.5-inch V808CH                        | 5.7-inch V806M                      |
|                             | TFT<br>VGA<br>64K<br>color             | TFT<br>VGA<br>64K<br>cclor             | STN<br>QVGA<br>MONO                 |
|                             |                                        |                                        |                                     |
|                             |                                        |                                        |                                     |
|                             |                                        |                                        |                                     |

# V-POP (Point-of-Production -Lot trace -)

#### What's V-POP?

It enables flexible and scalable system configuration by enhancing the function to analyze the data from the coordination of the data entry by the operator at the field site and the upper database as well as the conveyance of information from the controller (control system) using V8 series of a wide range of display from 5.7" monochrome to 15" in the field site of FA.

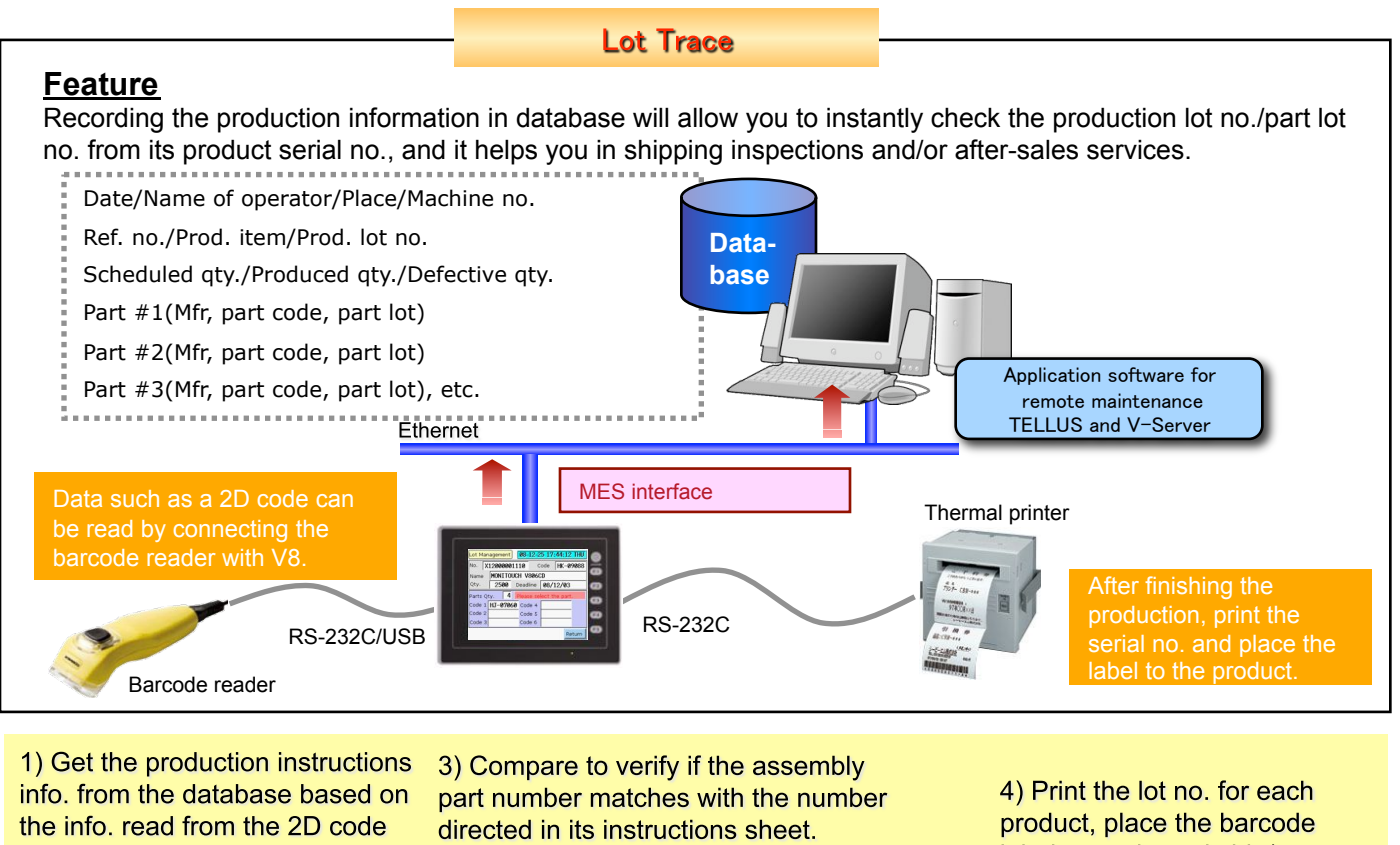

printed in the instructions sheet Data of instructions Data of assembly parts label to each, and ship/ d -Mfr. -Mfr. Instructions sheet **Blip!** -Part code -Part code -Part lot -Part lot 1D code Verification THE REAL 5) Send the every kind of Wrong part. Please re-check the part production information to the database upon each Dtv of part production completion. Code 2) Get the part info. by Product Code 5 nde reading its 2D code of the assembly Code 6 prepared assembly part. Ethernet Blip! Assembly parts results did not match.

#### Nuts and bolts of system realization

#### 1) Barcode label printer

Line thermal printer, produced by Japan CBM Corporation (CITIZEN), can be connected with the unit via serial connection.\*

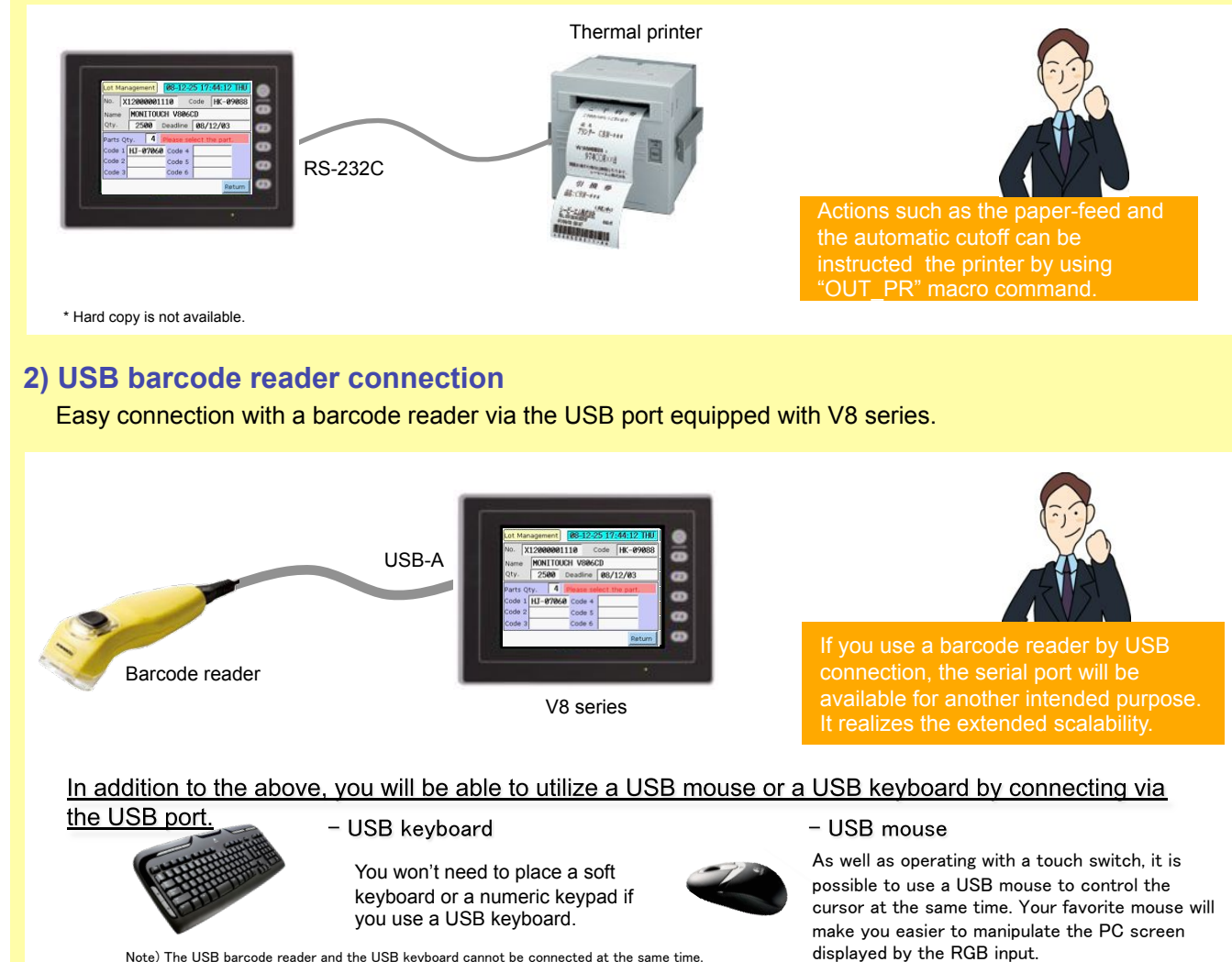

Note) The USB barcode reader and the USB keyboard cannot be connected at the same time.

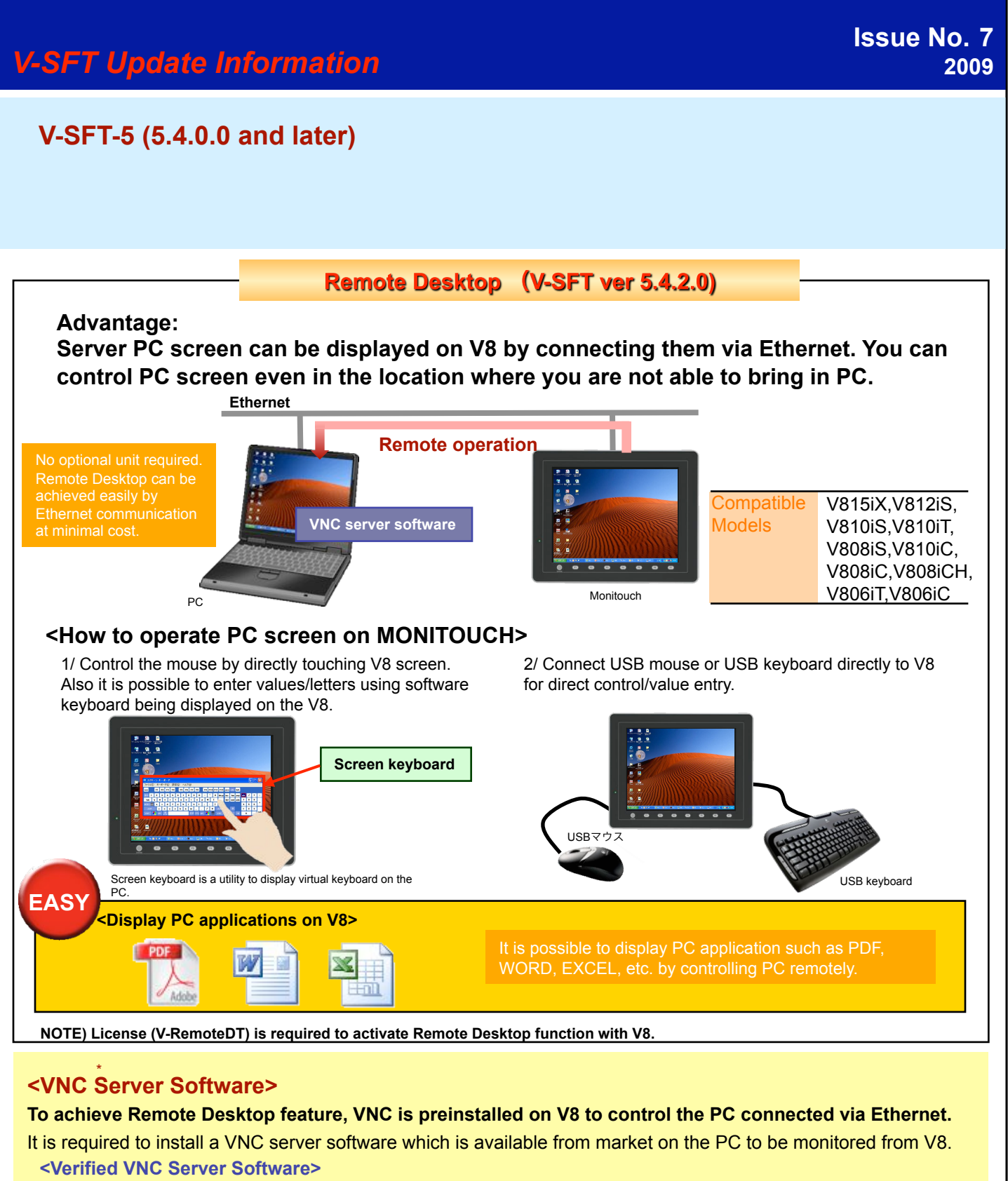

VNC server software: UltraVNC

#### URL : http://www.uvnc.com/download/index.html

 [VNC] Virtual Network Computing Software for remote operation to operate a PC on a network.

#### **Operation Log Viewer** (V-SFT ver.5.4.0.0)

Advantage: By referring to the operation log, you can analyze the possible cause of the problem. Operations made through the panel such as pressing buttons, changing values, etc. are logged chronologically. By combing with password function, history of who/when/what/how operated can be monitored.

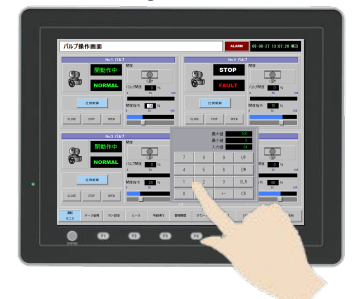

Viewing logs

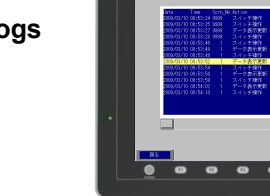

#### Achieve viewer function by simply checking operation log viewer option on V-SFT-5.

1/ Operation log viewer can be registered by simply clicking the option.

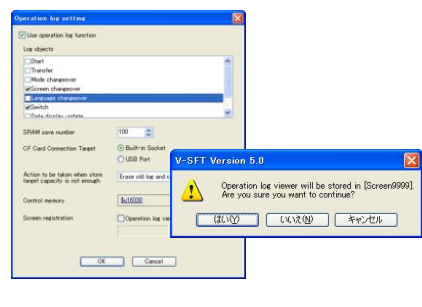

2/ By placing the cursor on the log, log information window is prompted.

3/ You can customize the display items and number of the letters.

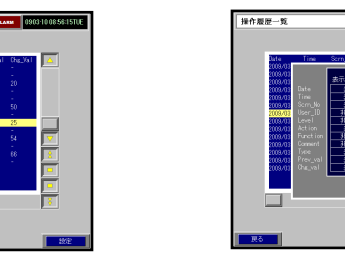

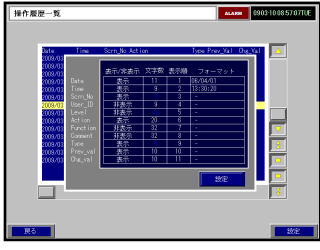

Also additional items which support scroll bar function, visibility control of the trend sampling, and more new feature is available.

Fuji Electric Systems Co, Ltd.

#### Power Monitor System

Issue No.8 2009

#### What are the advantages of using MONITOUCH + power monitor?

· It is possible to monitor the values (power, voltage, current, power factor, etc.)

- · You can set various parameters in the AC power monitor.
- ·Values can be logged at your desired interval and save it in CSV format.

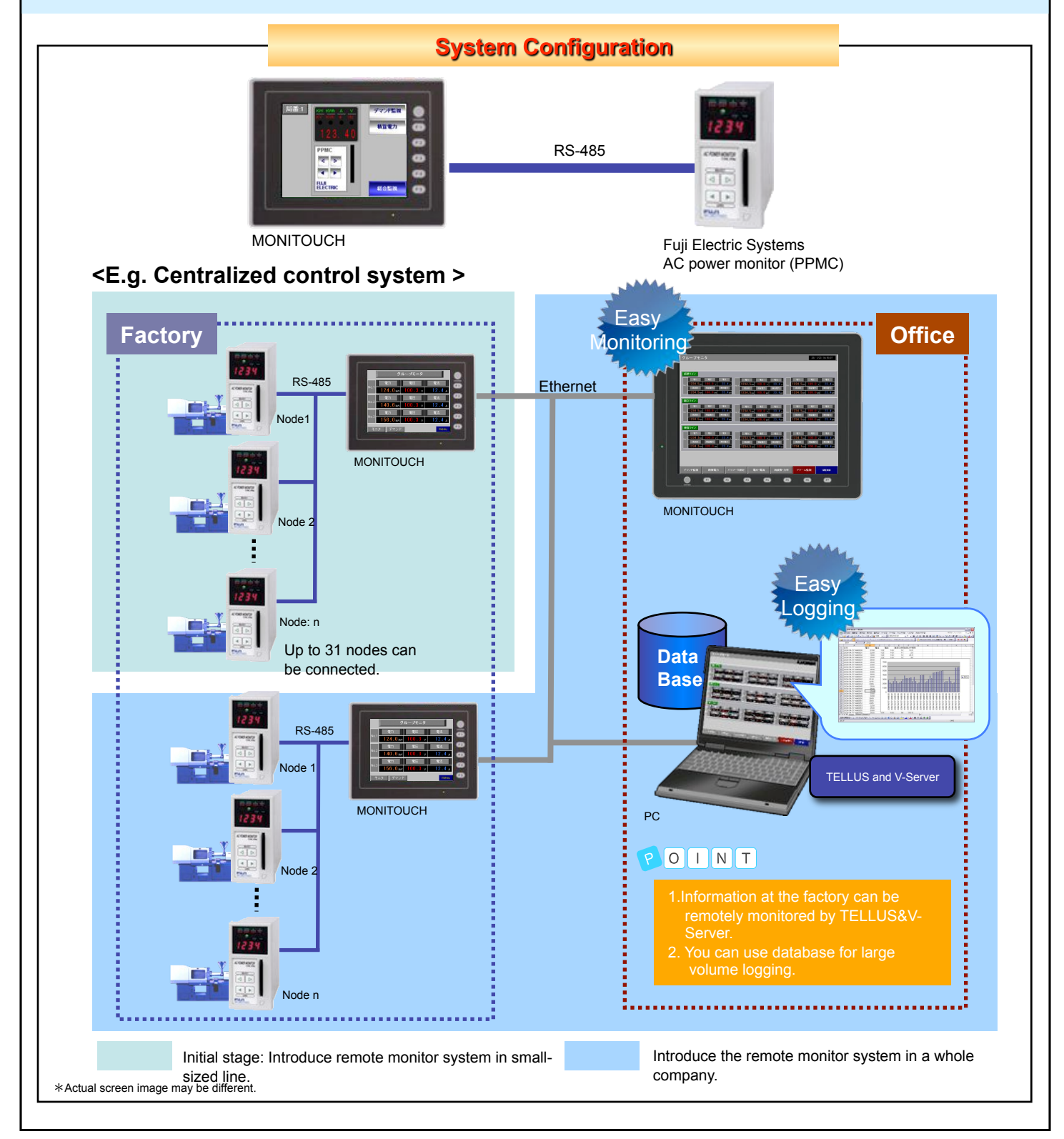

#### AC power monitor screen image

#### [Simplified power monitor graph]

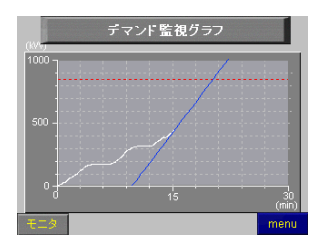

Simulated demand expectancy based on current power value is displayed as well as accumulated power value.

#### [Batch monitor]

# グループモ

Measured values from multiple power monitors can be monitored at a glance.

#### [Accumulated power monitor]

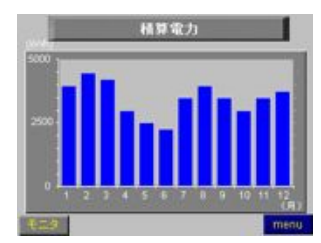

Accumulated power data of each month can be easily displayed as graph.

Good

<Data logging in CSV>
 Save the measured data of power/voltage/current in CSV format.

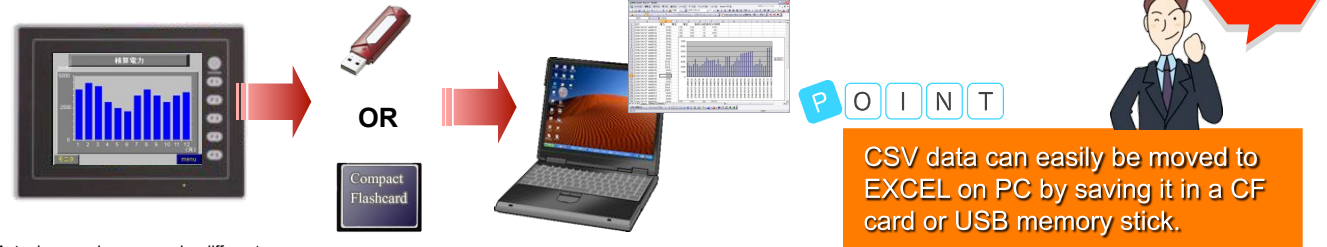

\*Actual screen image may be different.

To prepare for the future mid-long term plan, it is required to analyze the power consumption status. It is necessary to analyze when/where/in what kind of situation the power consumption increases.

Combination with our operation monitoring system (V-POP) helps you to achieve easier analysis to improve your machine or facility because you can look upon operation status as being related to power consumption status.

#### Free version upgrade of the configuration software V-SFT-5

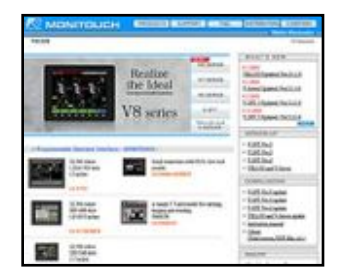

The configuration software (updated version) can be downloaded from the following website.

Website:

http://www.hakko-elec.co.jp/en/download/09vsft5/index.html#02

# Application Example for Remote Desktop

#### **Remote Desktop**

The screen of the server PC can be displayed on V8 via Ethernet. In the production site where you are not allowed to bring PC, it enables you to use the function of PC.

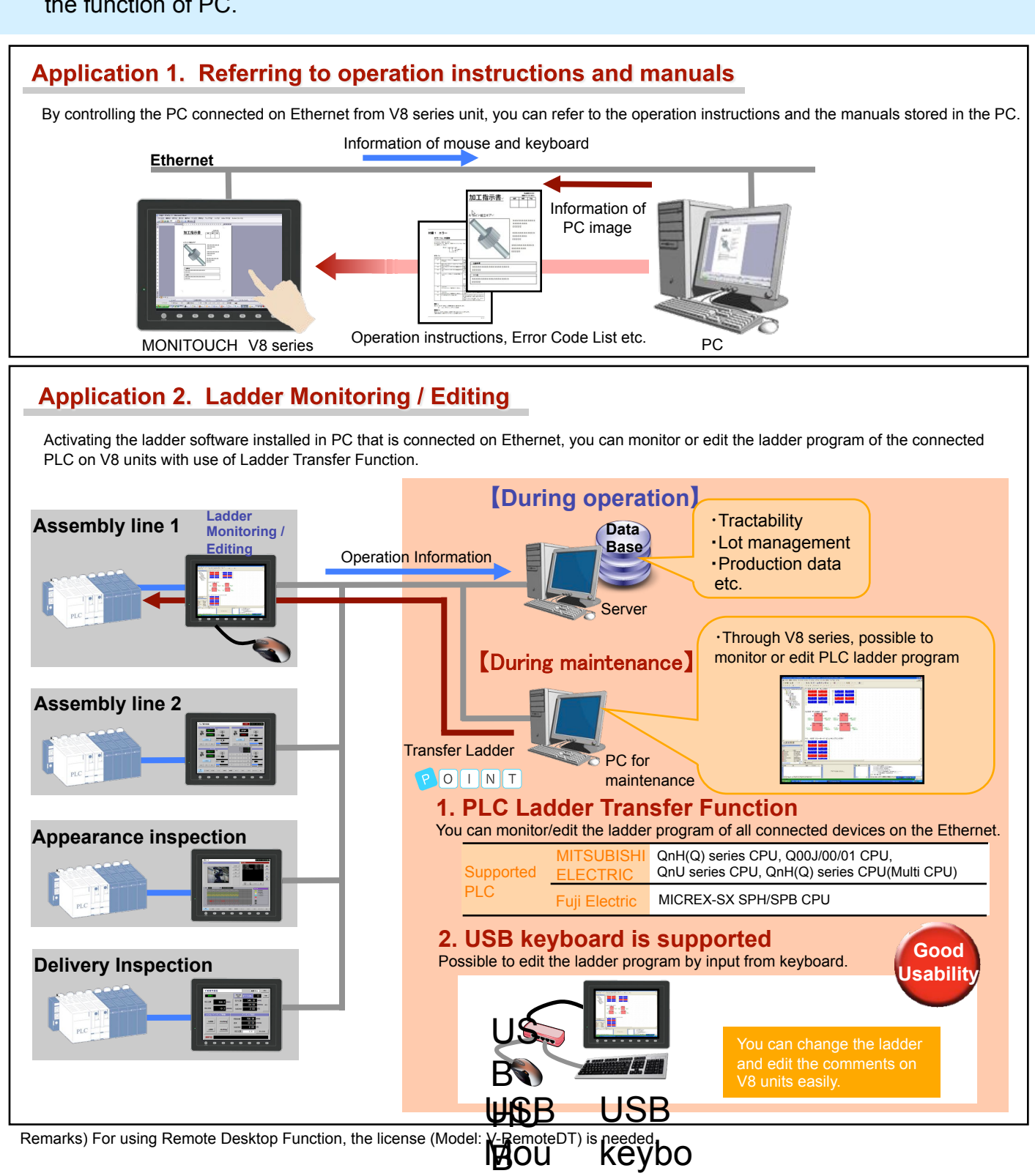

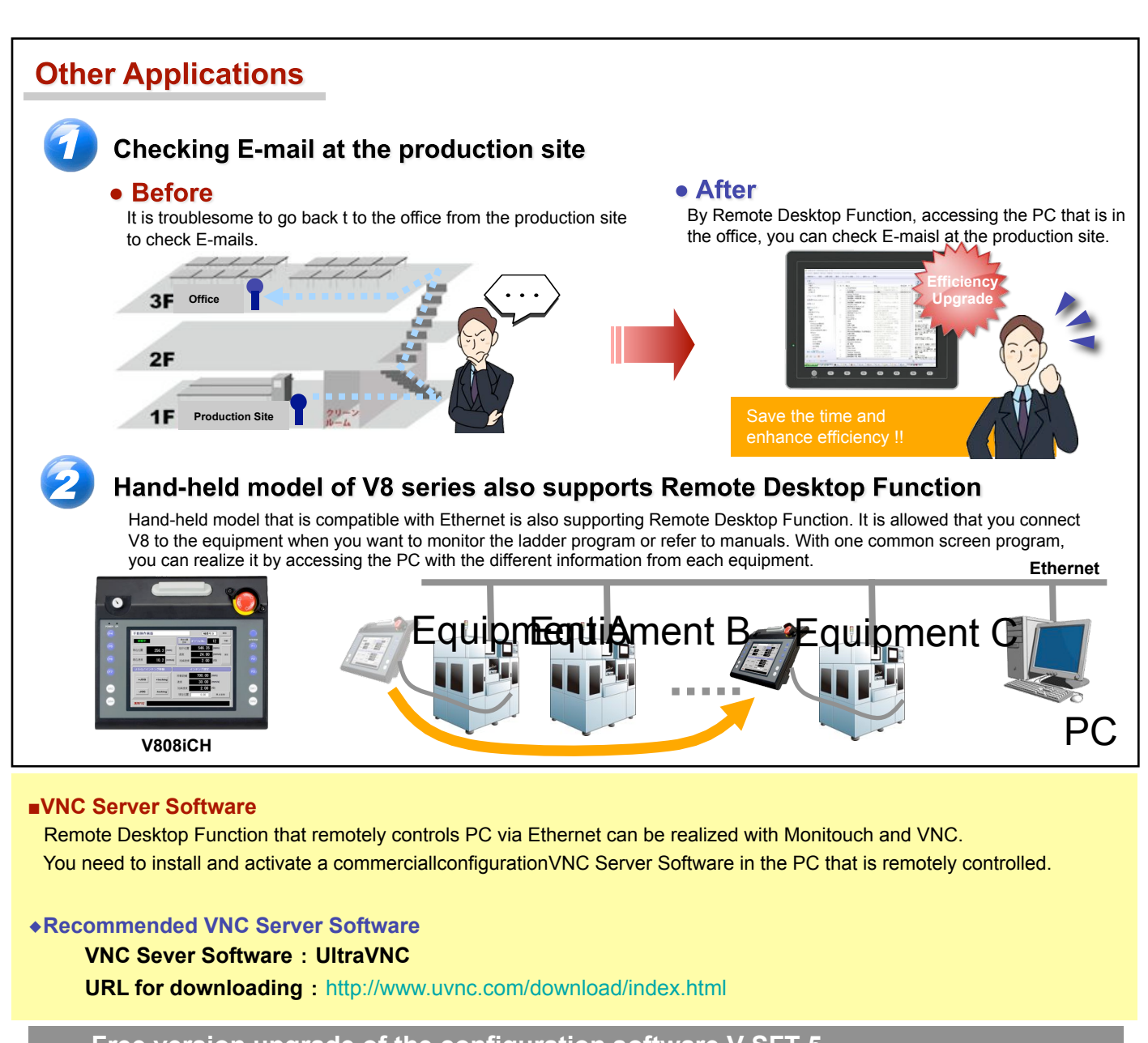

#### Free version upgrade of the configuration software V-SFT-5

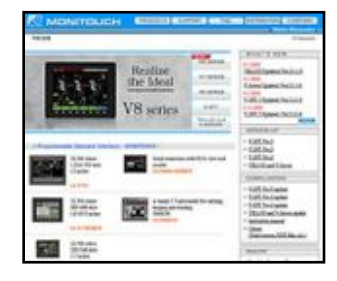

The configuration software (updated version) can be downloaded from the following website.

Website: http://www.hakko-elec.co.jp/en/download/09vsft5/index.html#02

#### Issue No. 10 2009

### Suggestion for replacement

#### For V609E users

As you might be aware, the production of V609E will end July 20, 2009. We'd like to suggest you to consider to replace it to the new model in consideration of future maintenance support.

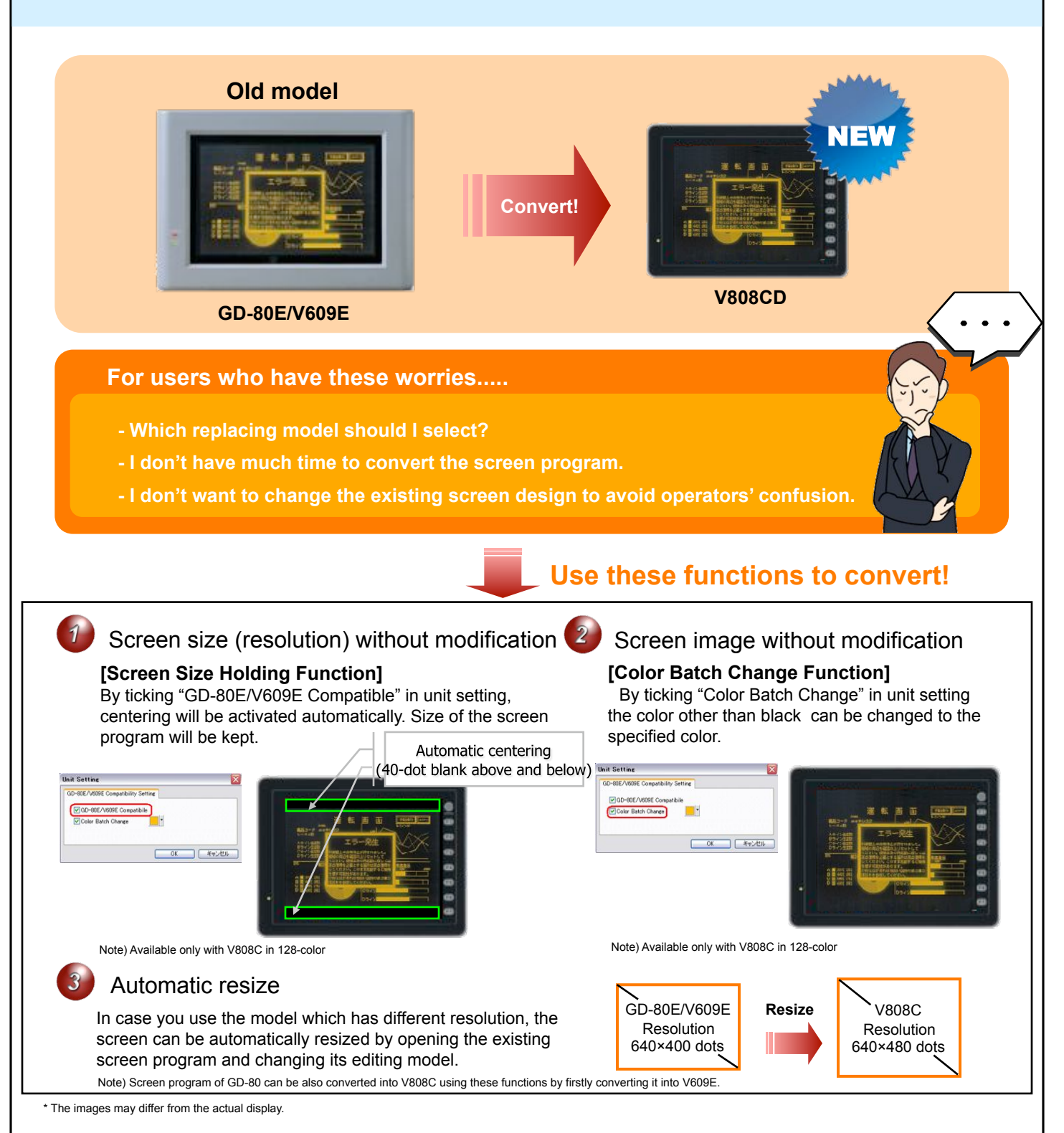

#### Recommended model and accessories

| Old model       | New model | Panel adapter | Others                                                                                                    |
|-----------------|-----------|---------------|----------------------------------------------------------------------------------------------------|
| V609E<br>GD-80E | V808C     | PAD-V608-01   | <ul> <li>[Communication cable (Monitouch: CN1(D-Sub 25-pin))]</li> <li>V8's CN1 is D-Sub 9-pin. Please prepare dedicated communication cable for V8.<br/>Conversion cable "D9-D25" is available if you wish to use the existing cable.</li> <li>[RS-422 Terminal Converter]</li> <li>Please purchase our terminal converter "TC-D9."</li> <li>[Power supply]</li> <li>Only 24V DC specification is available in V808C.</li> <li>If 24V DC power supply is available:<br/>Maximum power consumption of V808C is 30W. Make sure the allowance.</li> <li>If 24V DC power supply is not available:<br/>Please purchase our optional product "V808C-PW" (DC-AC converter).</li> </ul> |

V808C-PW

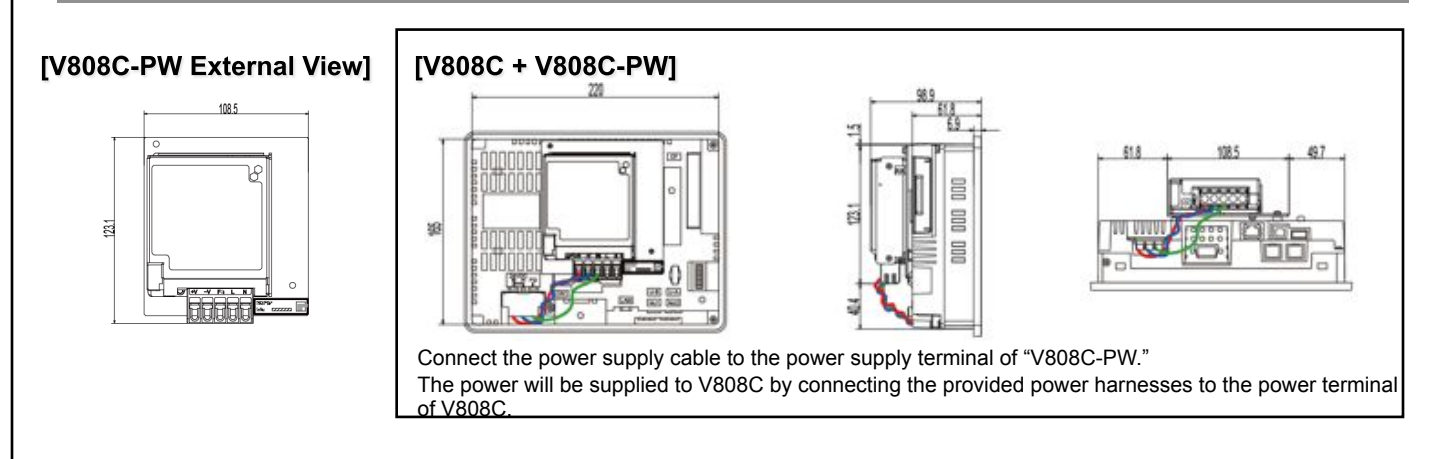

#### Panel adapter (PAD-V608-01)

Since the panel cutout size of V808C differs from GD-80E/V609E, use the panel adapter to adjust the panel cutout size before mounting V808C.

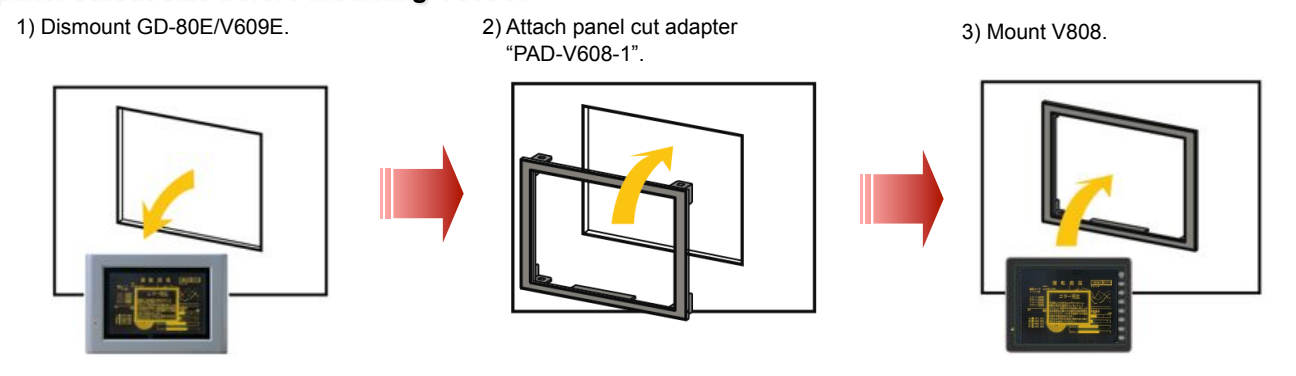

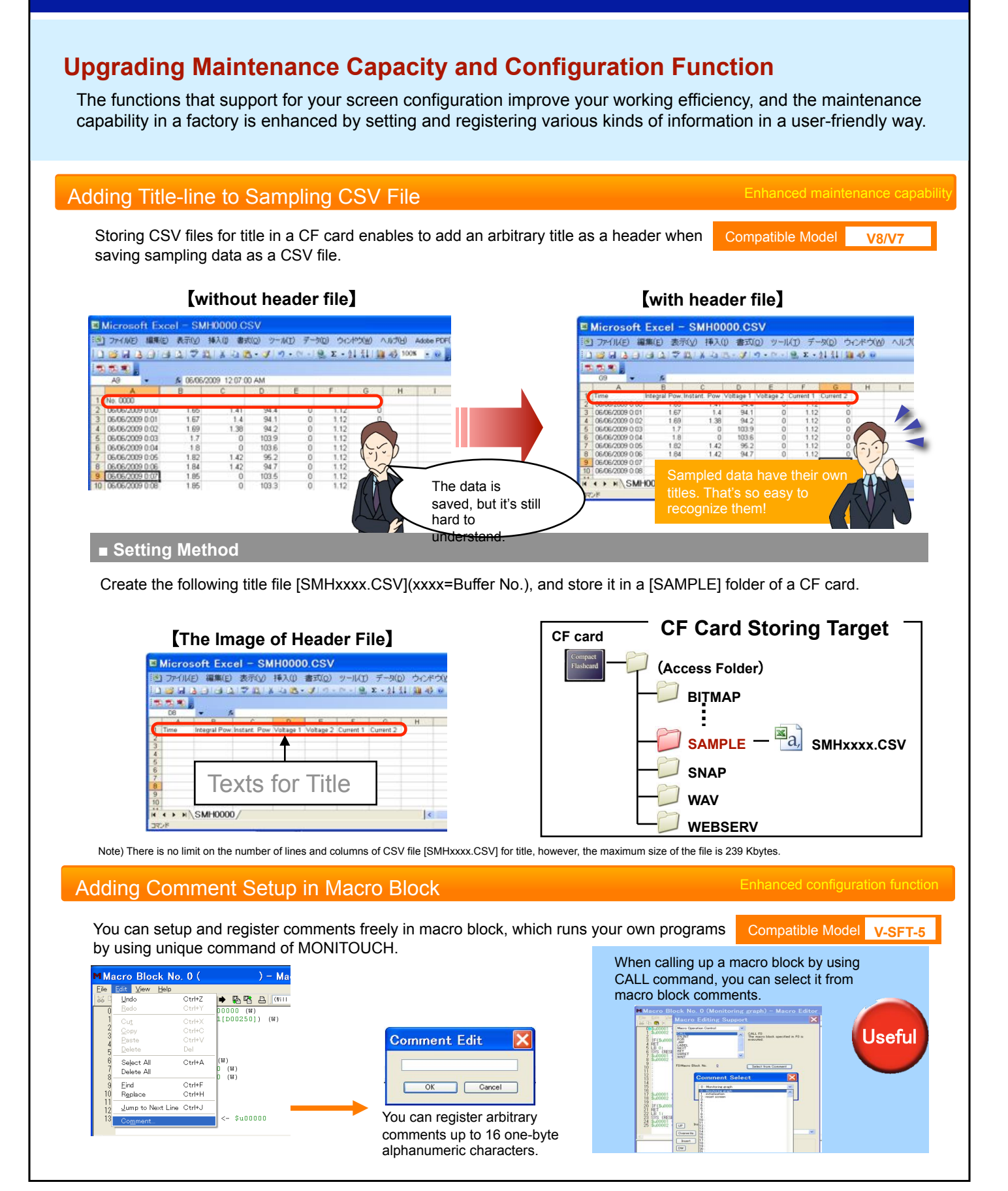

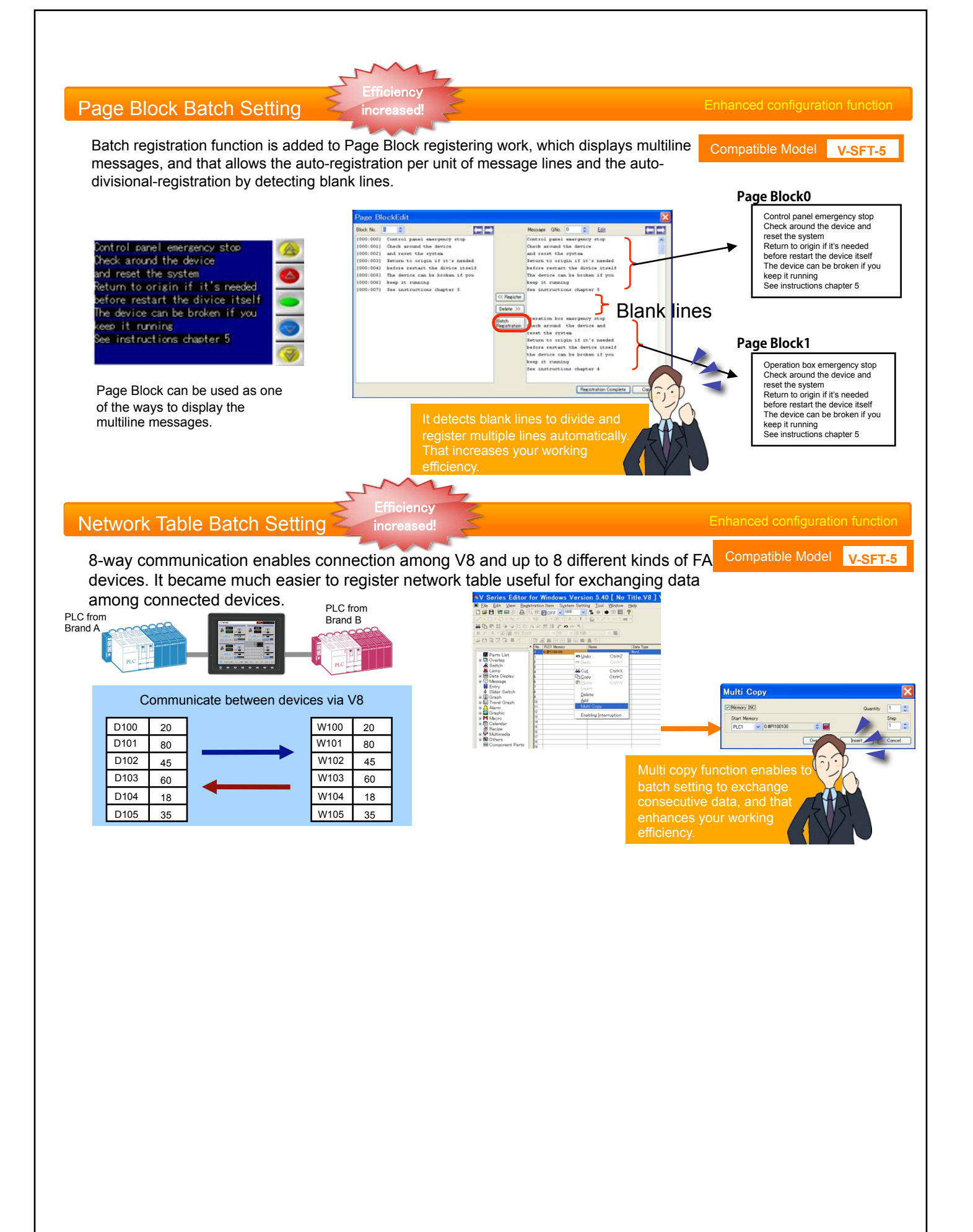

# Application Examples for Laser Marker Connection

#### Issue No.12 2009

#### Advantages by Connecting Laser Marker to MONITOUCH

-No programming is required to connect MONITOUCH to a laser marker, and it's possible to configure and operate it as is. -MES interface function allows you to read out the database, which enables to manage marking information in it. -MES interface function enables to store marking information in the database, and that makes it much easier to manage Traceability Maintenance.

-You can also use MONITOUCH as a console of a laser marker.

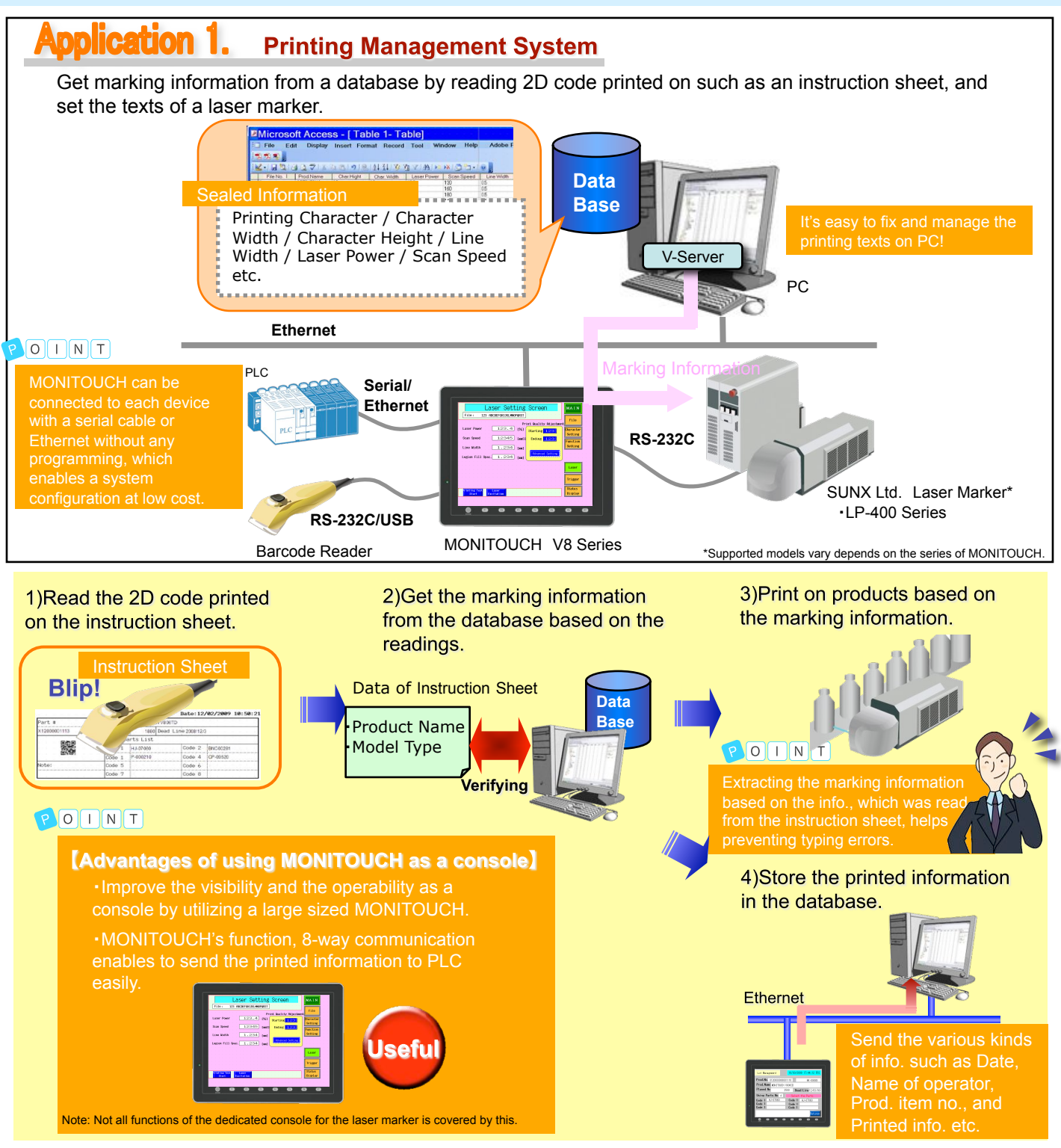

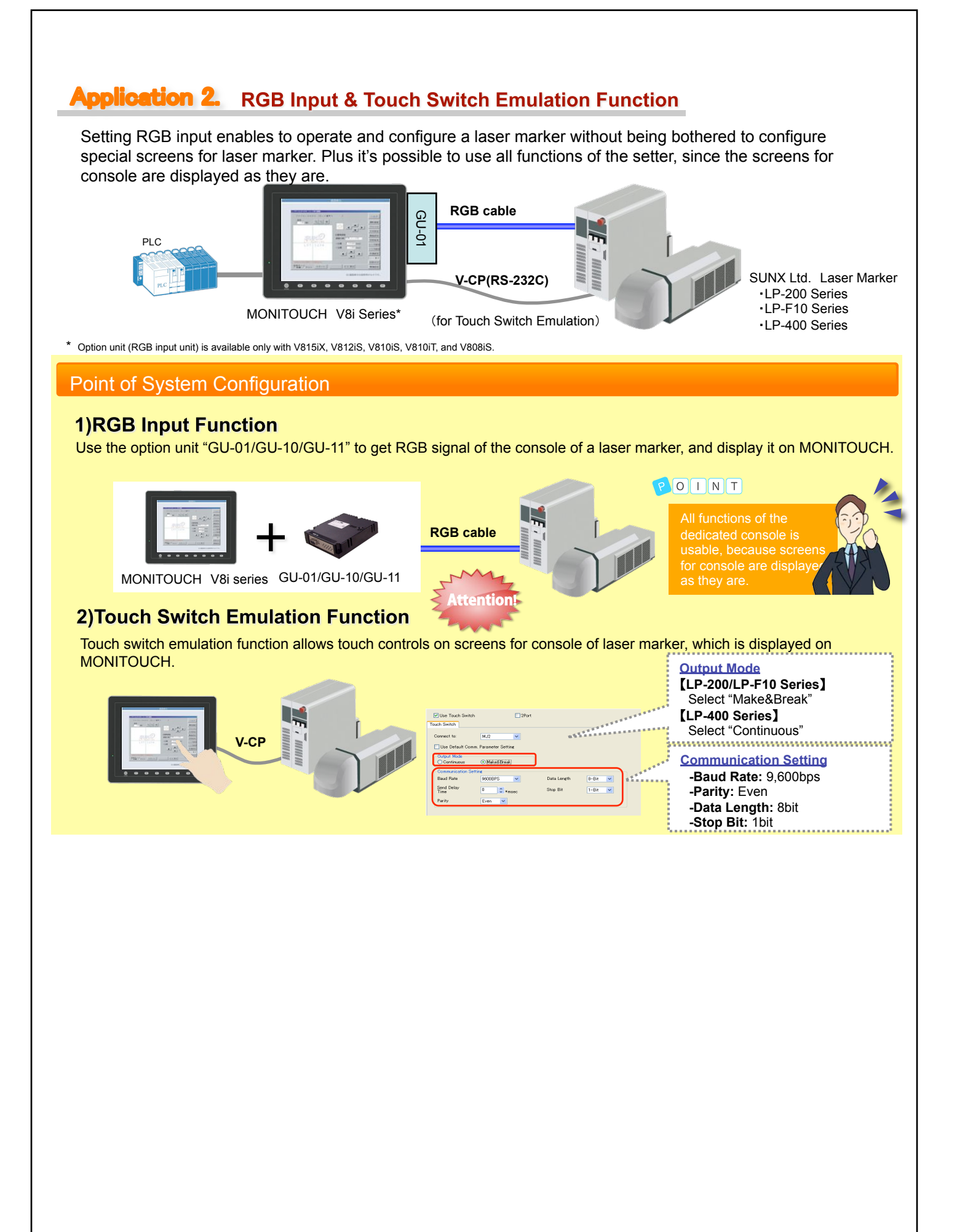

# Application Examples for RFID Controller Connection

#### Advantages of Connecting MONITOUCH to RFID Controller

-Since MONITOUCH can be connected to RFID Controller directly, PLC link unit is no longer needed, and that is useful for cost reduction. -Even from a data carrier recorded various kinds of information in, MONITOUCH processes only needed information and displays it on the screen. -You can write operation information in a data carrier through V8, and that leads to much less trouble and mistake when recording. -The operation information recorded in a data carrier can be stored in an upper PC directly by MES interface function, and that enables to reduce costs of traceability system configuration.

Issue No. 13

2009

#### Improve manufacturing various kissuggestions to Reduce Picking Mistakes of products in small lots.

Picking Instruction system reduces running cost and prevents picking mistakes.

#### Display Picking Information **Problems** on MONITOUCH MONITOUCH reads out the picking parts information · Picking lists are not clear enough registered in a data carrier and displays only needed Easily pick up wrong parts information for each process on the screen. RS-232C OMRON RFID Data Carrier MONITOUCH V8 Series V600 Series POINT low cost 2)Paperless and cutting down costs 3)Improving visibility by displaying on the panels Before After Install a RFID controller and a MONITOUCH at each process. Print out part instruction sheets written about picking Display the picking information on MONITOUCH. information of every single process. Process 1 1)The info. in a data carrier is read out through RFID connected to PC, and the part instruction sheets are printed out. STEER CO **Process 2** 2)Based on the printed part instruction sheets, operators of each process pick parts and assemble them. Process 1 Part instruction **Process** A 102 Sebastien **Process 3** An error message pops up as a warning against wrong picking

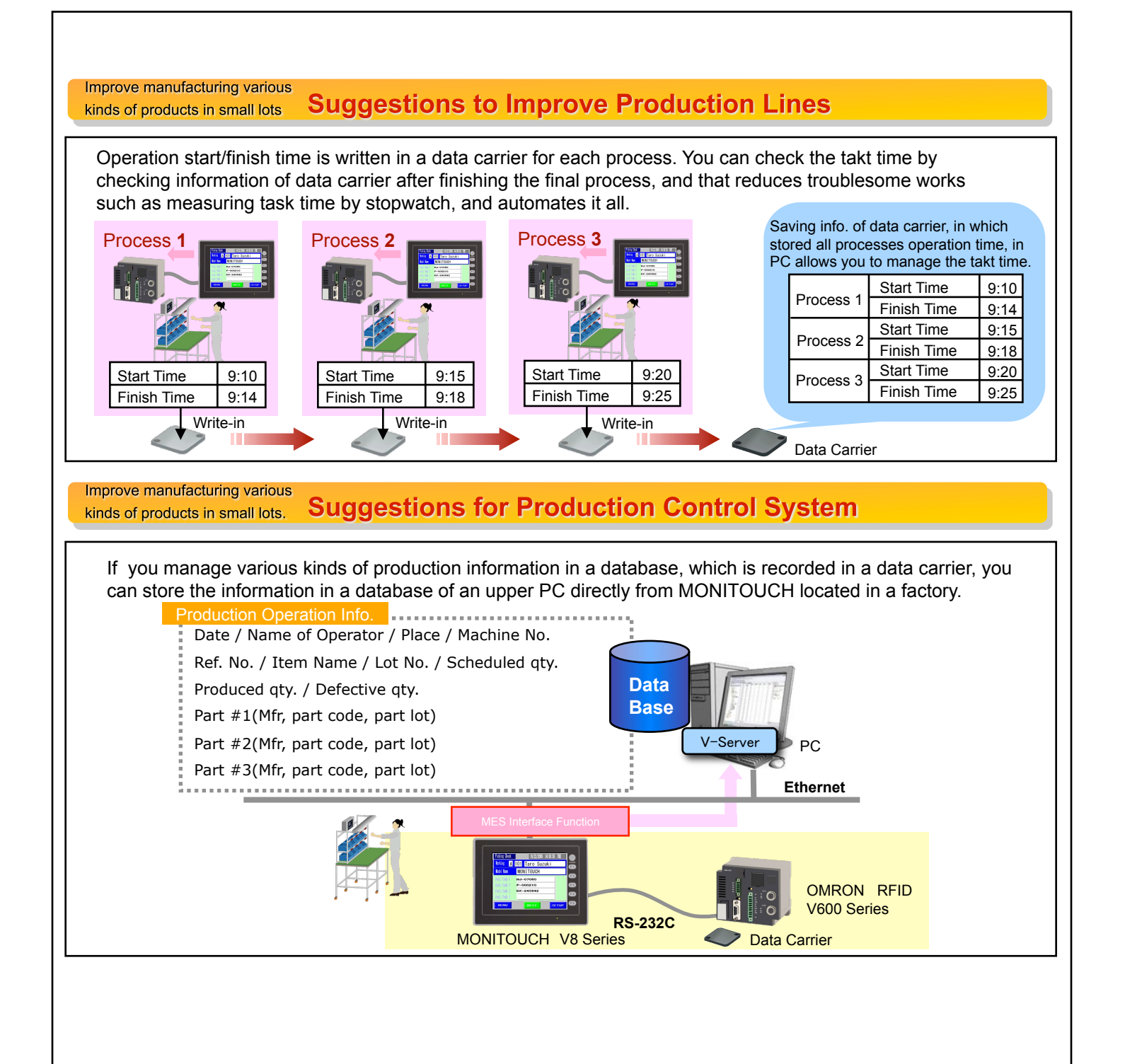

# V-SFT Version Upgraded News

#### V-SFT-5 (5.4.8.0)

V8 has become much more powerful!

V-SFT Ver. 5 has been increasingly enhanced and firmly supports screen configurations & updates of V8 series.

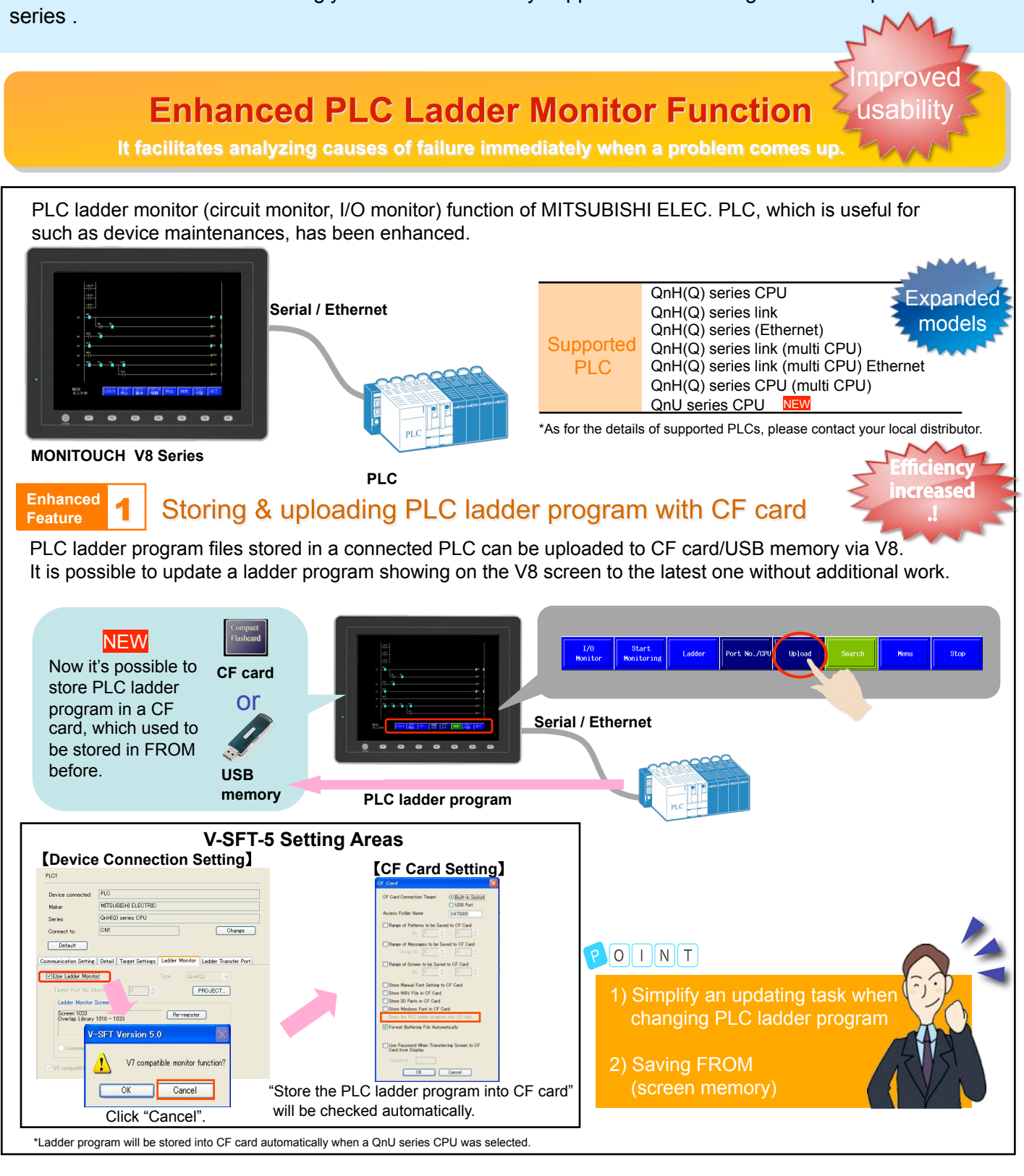

#### Issue No. 14 2009

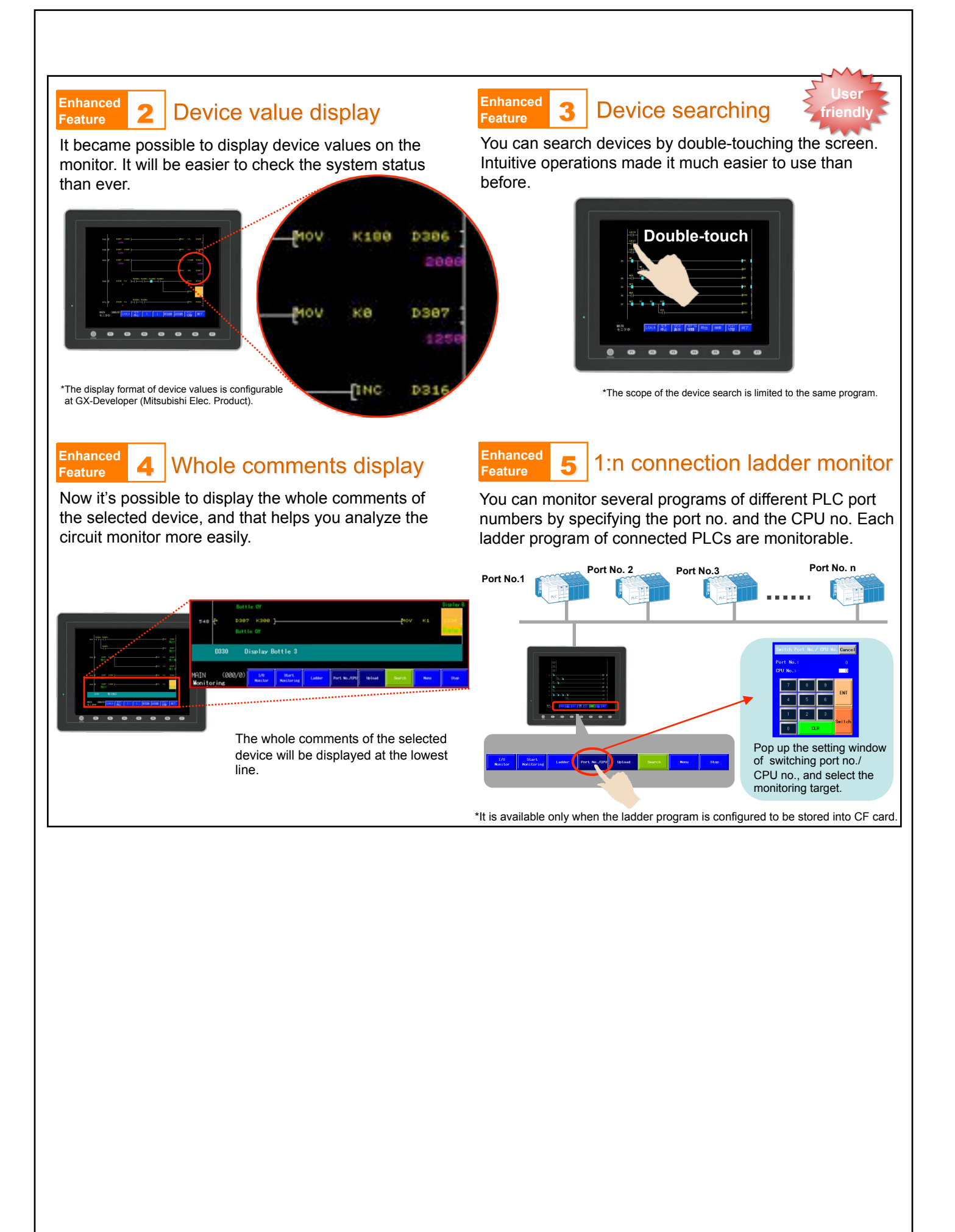

Barcode printer manufactured by SATO Corp.
Connecting Application Examples

Issue No. 15 2009

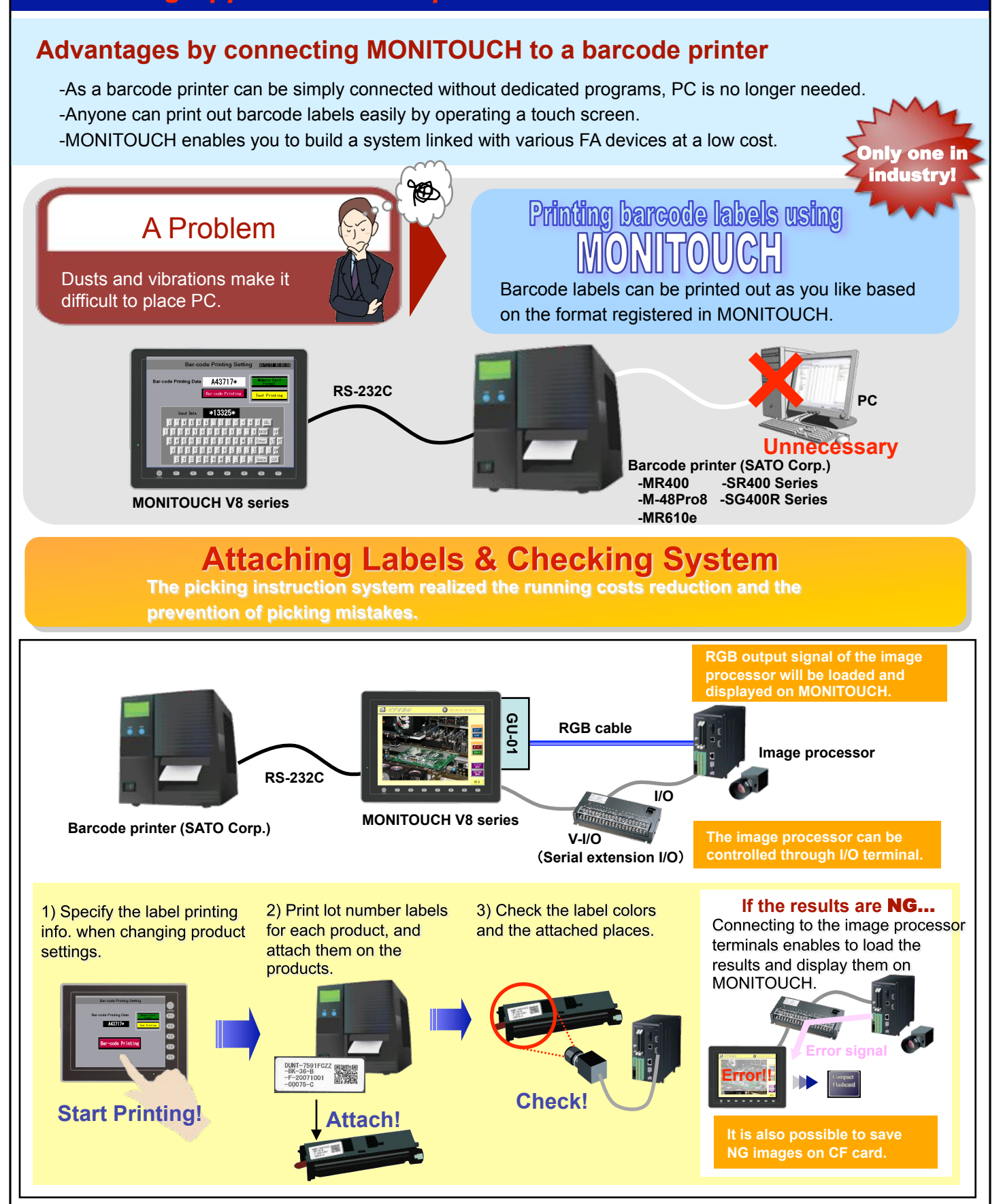

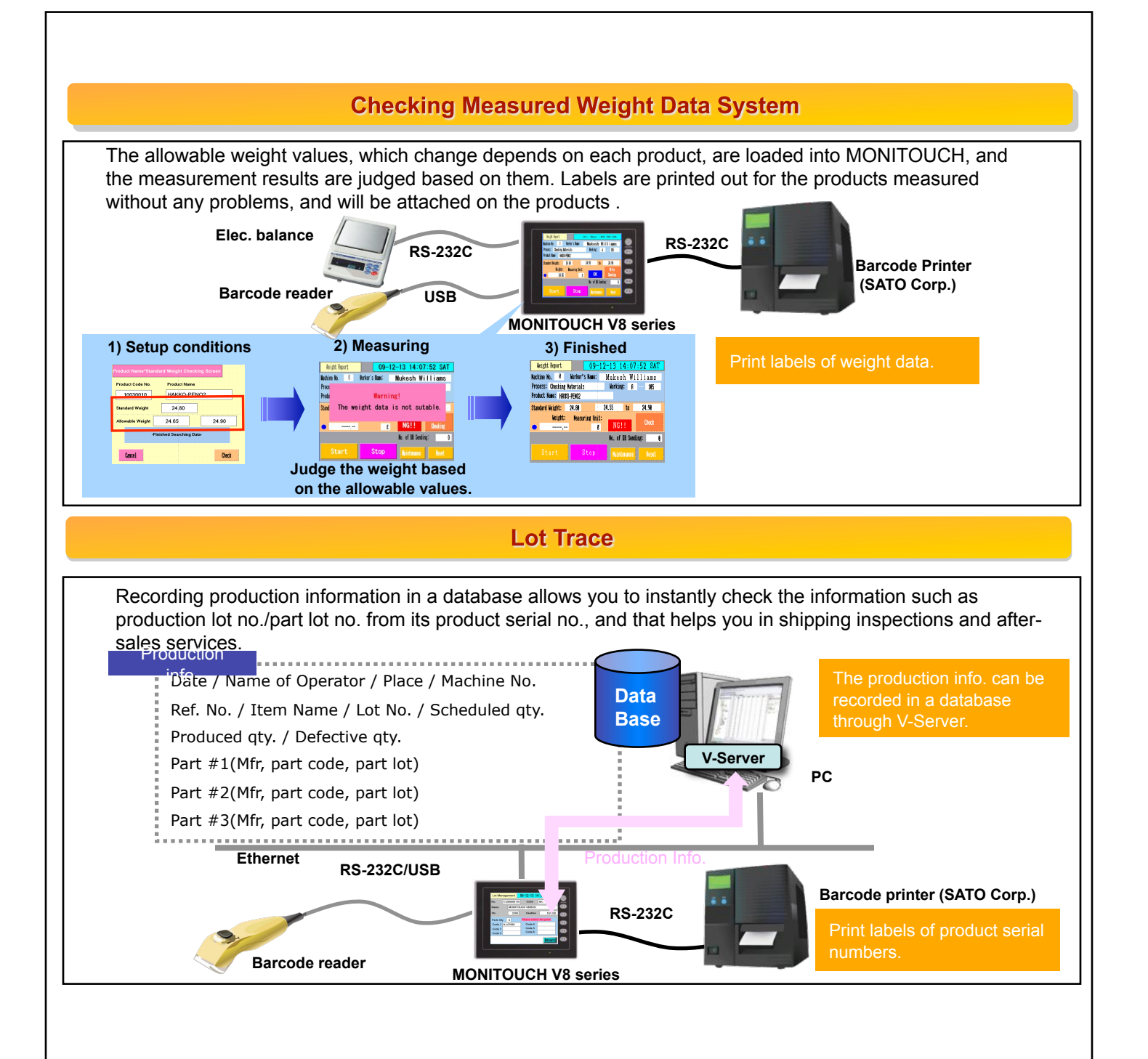

#### Data Collection (Point of Production System-Operation Management-)

#### **Issue No.16** 2009

Good

#### Advantages by using data collection for the operation management -The operation management system can be introduced to your existing facilities easily. There's no need to modify a PLC program. -Since you can start with 1 MONITOUCH, the system can be introduced at a low cost. -Inputting the causes of shutoffs and defects enables more detailed analyses of the operation. -A troublesome process will be obvious by showing the status of each process on a list all together, and that helps you improve production lines easily. Improve production operating rates Grinder operation management system It enables to grasp the status of production facilities and realizes an efficient facility improvement. YOD Collecting & analyzing the operation status Problem using 🛽 Products piles up and gets stuck at the The operation status of each process will be collected to the previous or next process due to the database. Analyzing these collected data helps you to figure machine shutoffs in the process. out the problems. Attention! Office Production site Large screen display **ANALYSIS OF** Noticeable DEFECTS AND Analyze Collect Data **RGB** cable Base GU-02 Showing the item in decreasing order of frequency PC V-Server makes it easy to grasp the problems of the facilities. **MONITOUCH V8 series** Ethernet Easy to grasp the status of all lines at once 10 Input **Process A** One machine shutoff will deal a shutoff serious blow to the operating rates causes No.1 in the same process. rial / Ethernet Stuck SID MONITOUCH Grinder 5 Grinder 1 Grinder 2 Grinder 3 Grinder 4 Grinder 6 Facility operation status (run / stop / error / pause, etc.) Introduce at No 2 Process B OINT a low cost Grinder 1 Grinder 2 Grinder 6 It is possible to apply the same screen data to the other MONITOUCHs for **Process C** No.3 changing its number. Grinder 1 Grinder 2 Grinder 6

.....

:Test run

:Run proper

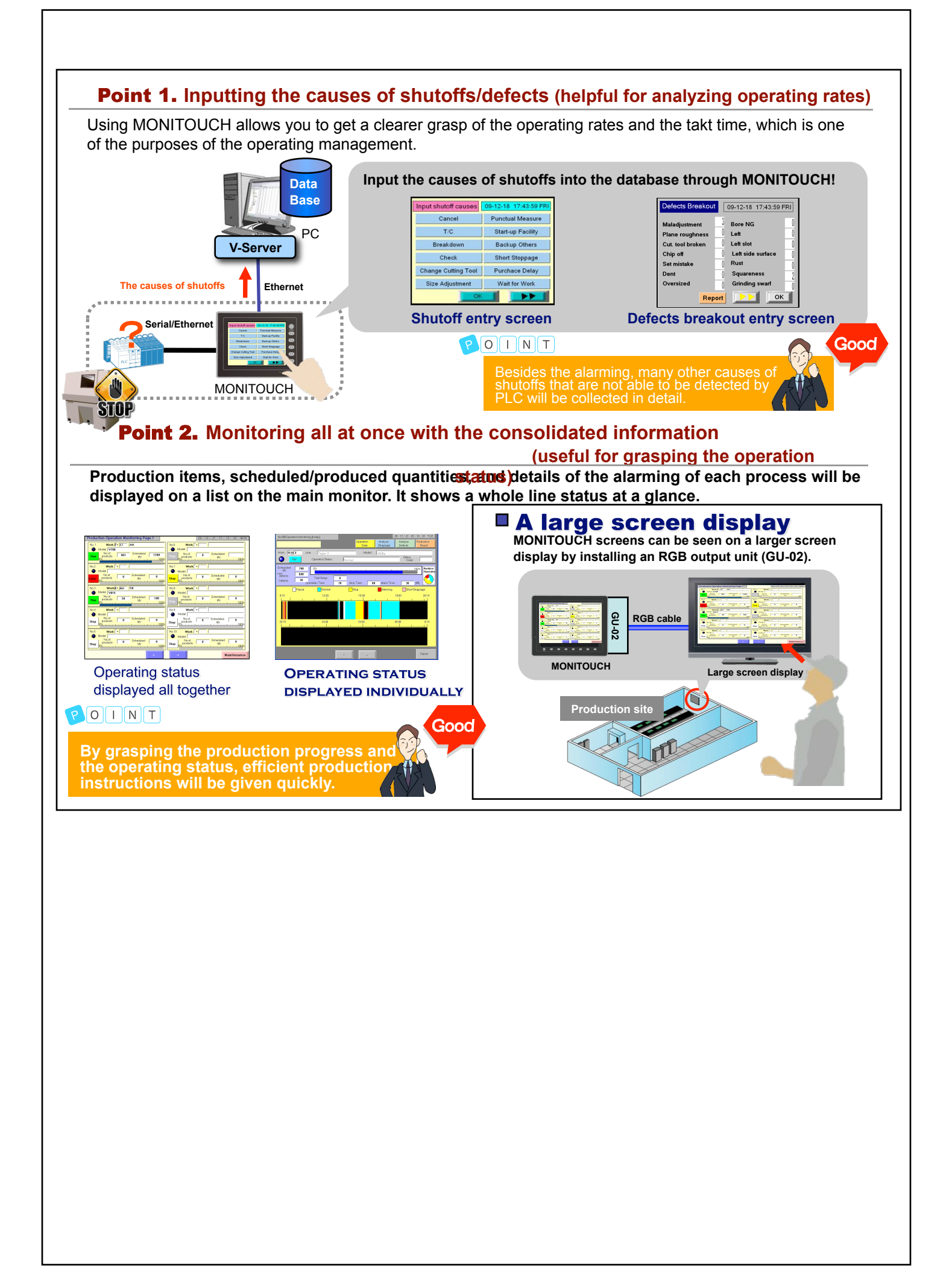

#### Data Collection (Point of Production System - Fool Proof System)

#### Issue No. 17 2010

#### Advantages of using data collection for fool proof system

-Using a touch screen provides an easily viewable display, and it's so simple that anyone can operate it without difficulty.

-Even enormous amounts of various kinds of data are manageable as products information is managed in a database. -There is no need to worry about wrong operations since a warning window pops up on MONITOUCH screen.

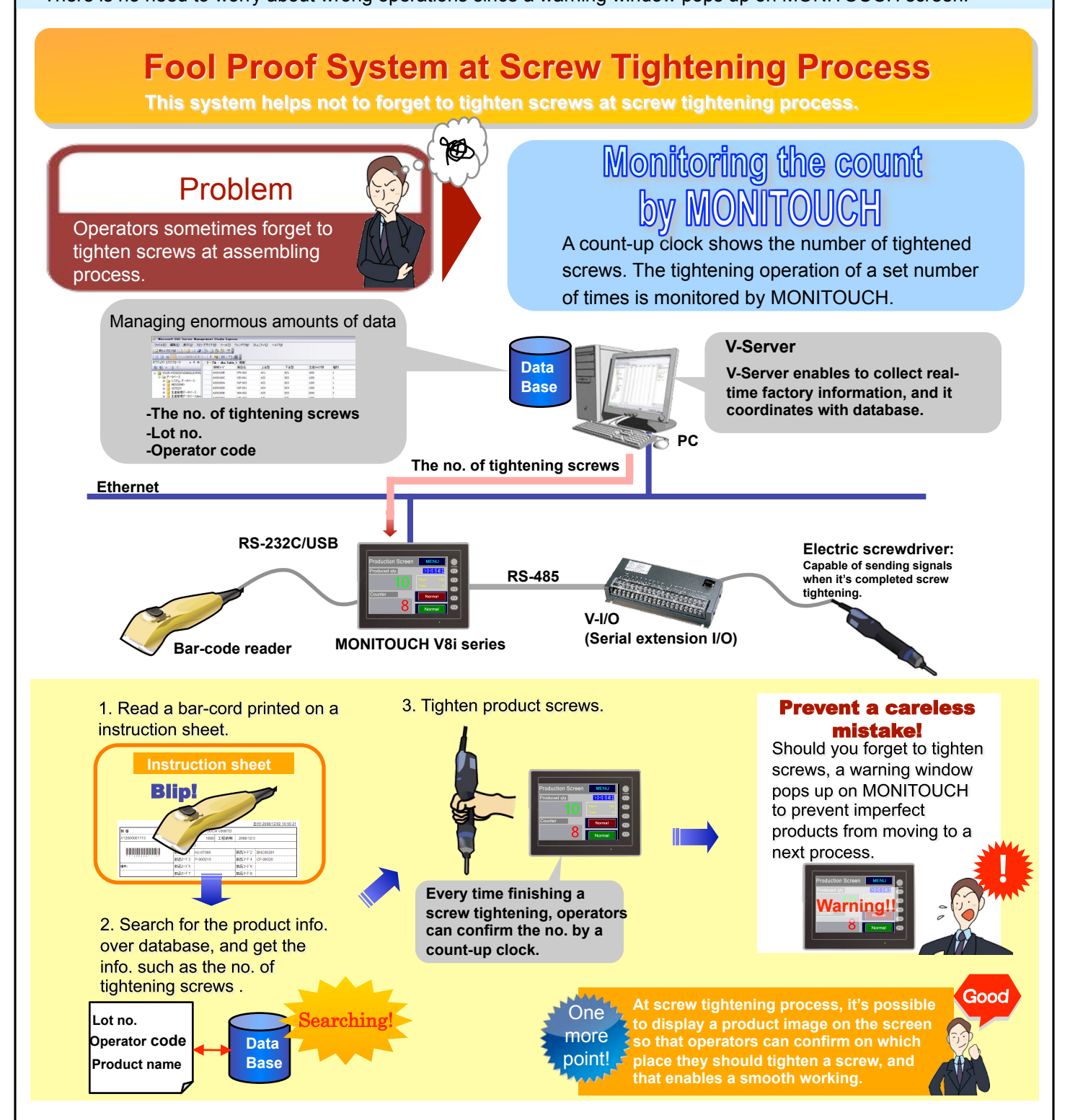

#### Fool Proof System for Measuring Control

It is possible to prevent making mistakes in setting reference value or in measuring values by retrieving the reference/ acceptable weight values, which were recorded for each product, from database.

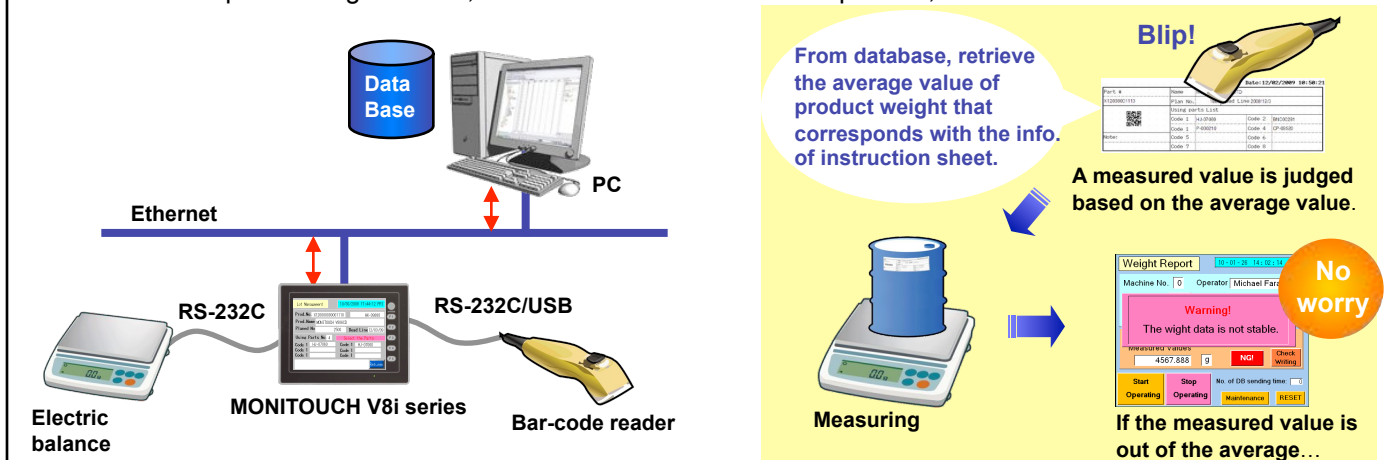

#### **Fool Proof System for Material Management**

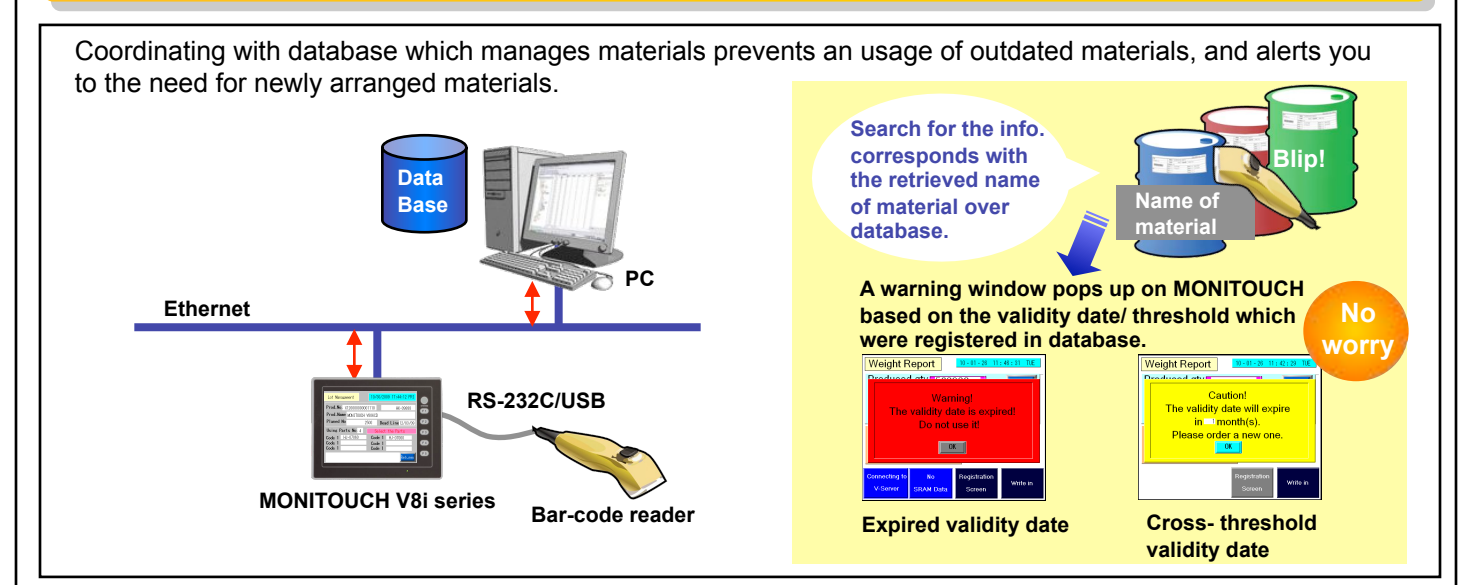

#### Data Collection System (Point of Production System - Operation Management V2)

#### Advantages of using Data Collection System for the operation management

-The operation management system can be introduced to your existing facilities easily. There's no need to modify the existing PLC program.

**Issue No.18** 

2010

-It's so easy to introduce an additional MONITOUCH to the system that you can establish the system at a low cost by expanding it gradually.

-MONITOUCH sends data to the upper PC occasionally so that the real-time information is accessible.

# **Operation management system for press production line**

Managing the mold shot count realized the mold trace.

#### Managing molds of pressing machine Problem MONITOUCH bV The delay in mold maintenance It enables to compile a database of the mold information causes products some weld and supports the mold maintenance management. flashes. Never miss the maintenance timing again! Office Notes Connecty Heb **V-Server** The shot information of pressing machine, dbo.Meld1 which is sent from MONITOUCH, is directly Good stored into the database so that the database can be manageable without Storage area/ Total shot count/ Last maintenance professional knowledge of database. date/ Shot count after maintenance/ Maintenance time interval Feel safe to manage even multiple units! Data Base Even if the number of V8 increases, the speed of responses remains the PC same. The shot info. is sent only **MES** interface when it has changes. Production site The info. of shot Ethernet Easy to introduce an additional MONITOUCH! MONITOUCH can be added without changing the setting of the upper PC. 🖉 Bar-code Sar-code Bar-code MONITOUCH MONITOUCH MONITOUCH reader eader reader V8i series V8i series V8i series PLC PLC PLC Pressing Pressing Pressing machine machine machine

\*Regarding the mechanical operating conditions of MONITOUCH (resistance to oscillation/ shock), please refer to the V8 series hardware specifications.

#### **Effective Installation Examples**

#### **Example 1.** Managing the shot count

1) Press products by the pressing machine.

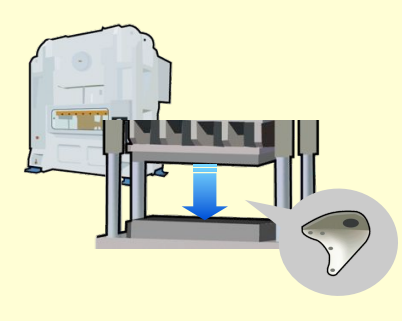

2) Occasionally send the information of the shot count, and manage the total shot count of each mold.

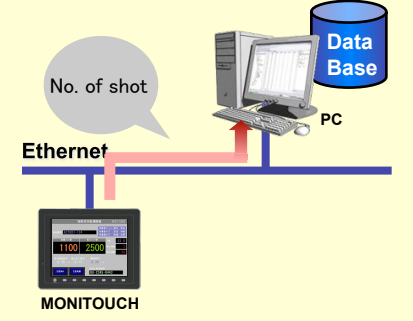

3) It's easy to check the maintenance timing of each mold on the list in real time.

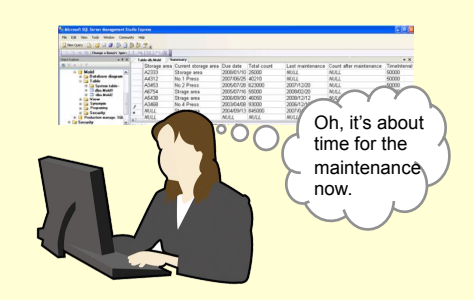

#### **Example 2.** Confirming the limit shot count

1) Read operation instruction the database.

2) Obtain mold numbers and shot sheets, and send the information to count information of each product. 3) A warning window pops up to prevent the molds, which require a periodic maintenance, from being used accidentally.

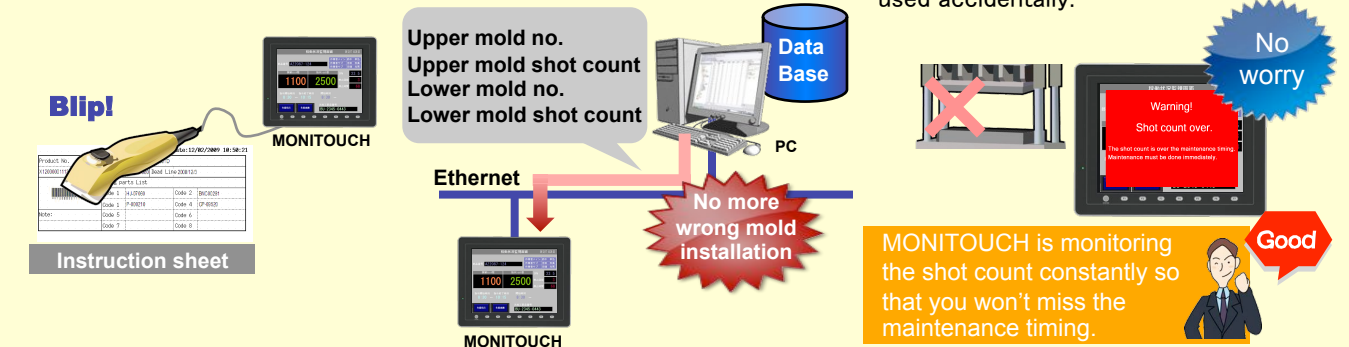

AC Power Monitor from Fuji Electric Systems Co., Ltd.

# Power Monitoring System (V2)

# Issue No. 19 2010

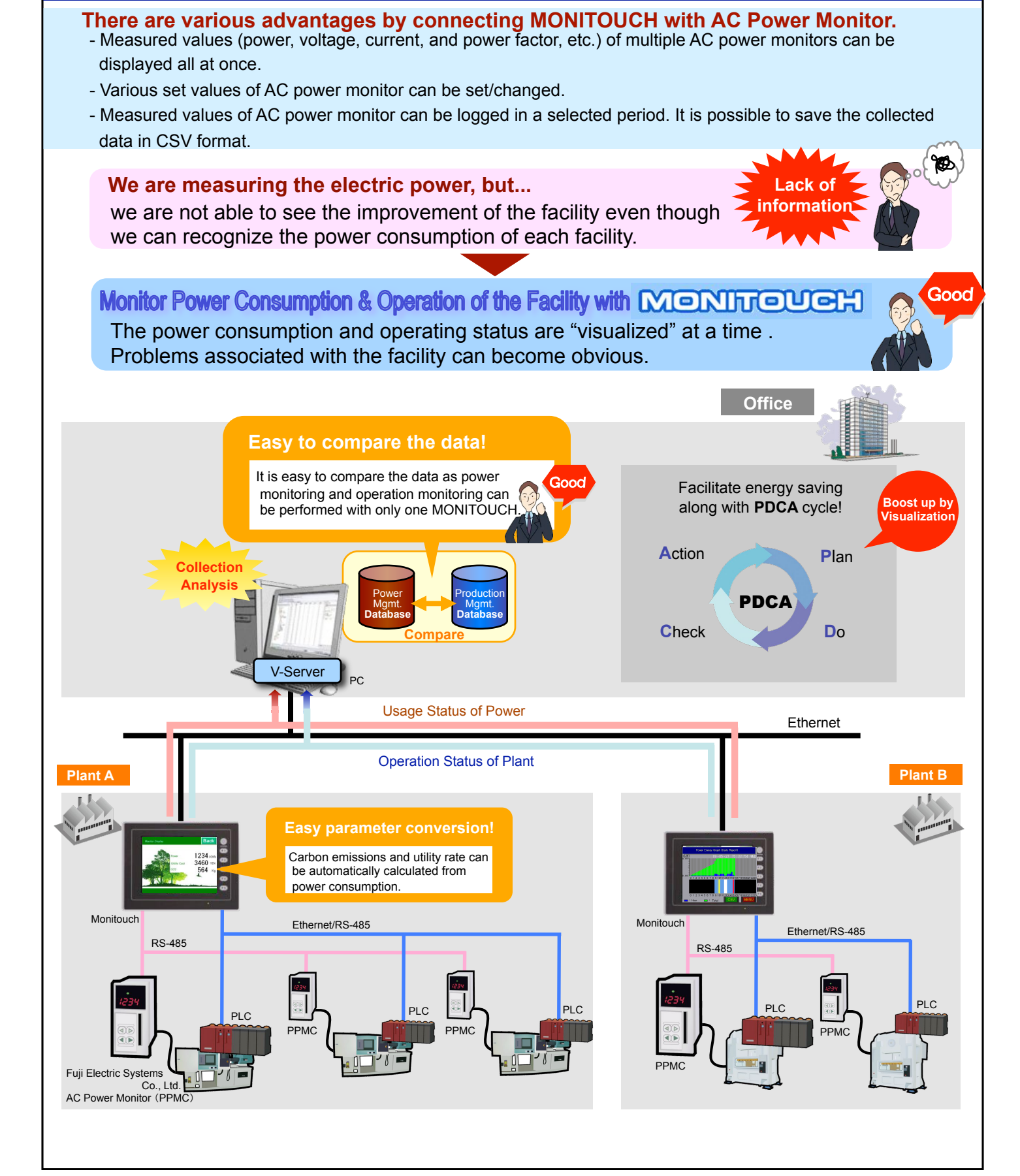

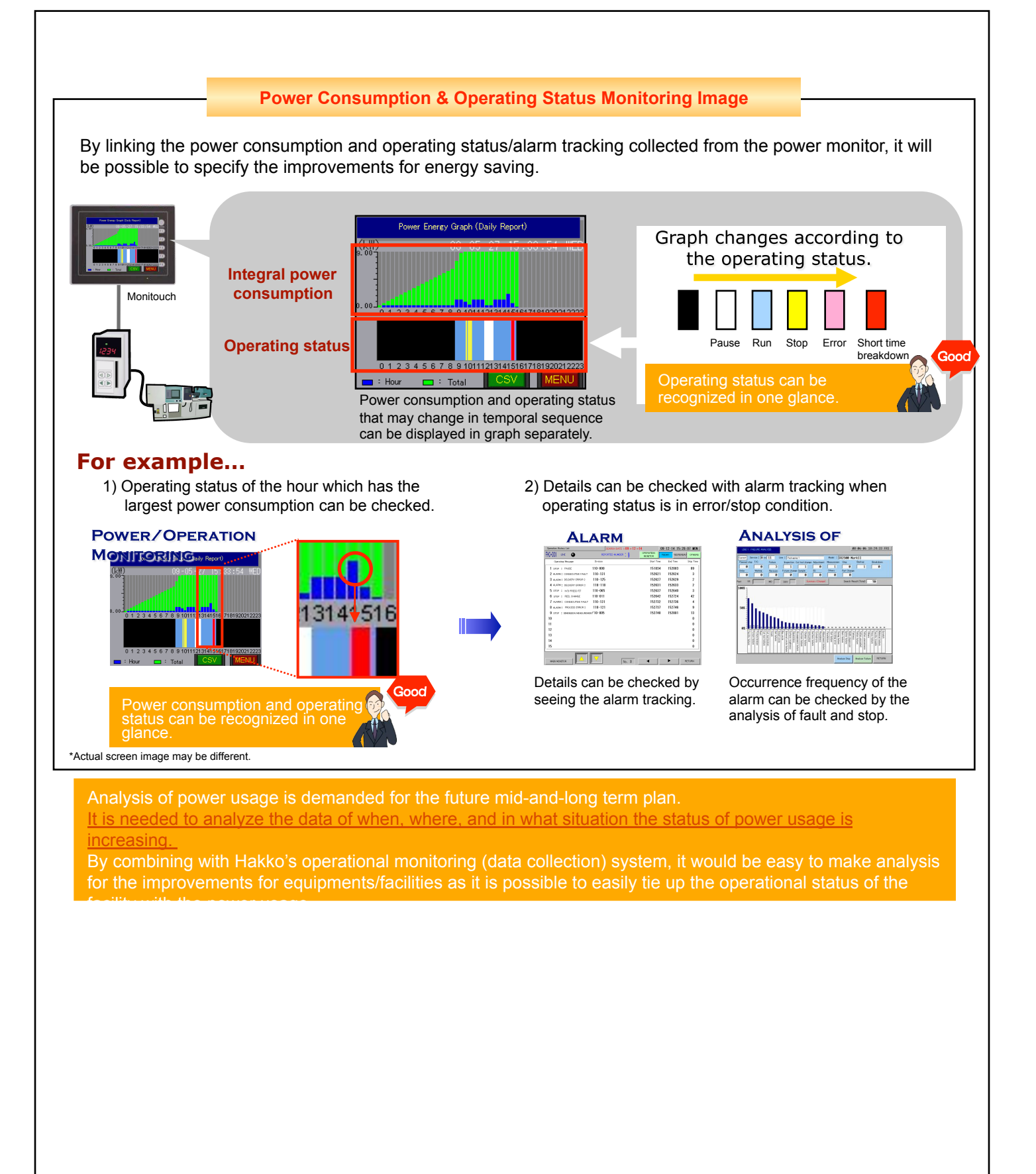

# Data Collection System - Andon System

#### Advantages of using data collection system

- Operating status of equipments can be displayed clearly according to the line configuration.
- Dedicated configuration software (V-SFT-5) provides a free screen configuration so that you can respond flexibly to the changes of line layout.
- Remote monitoring of Andon information (operating status) can be realized simply and at low cost.

#### Before

Detailed information such as an operating status of the equipments or the tact time are not known.

# **Controlling Andon Display with TELLUS**

With various information displays and graphic displays, the operating status of the equipments can be recognized by anyone in one glance.

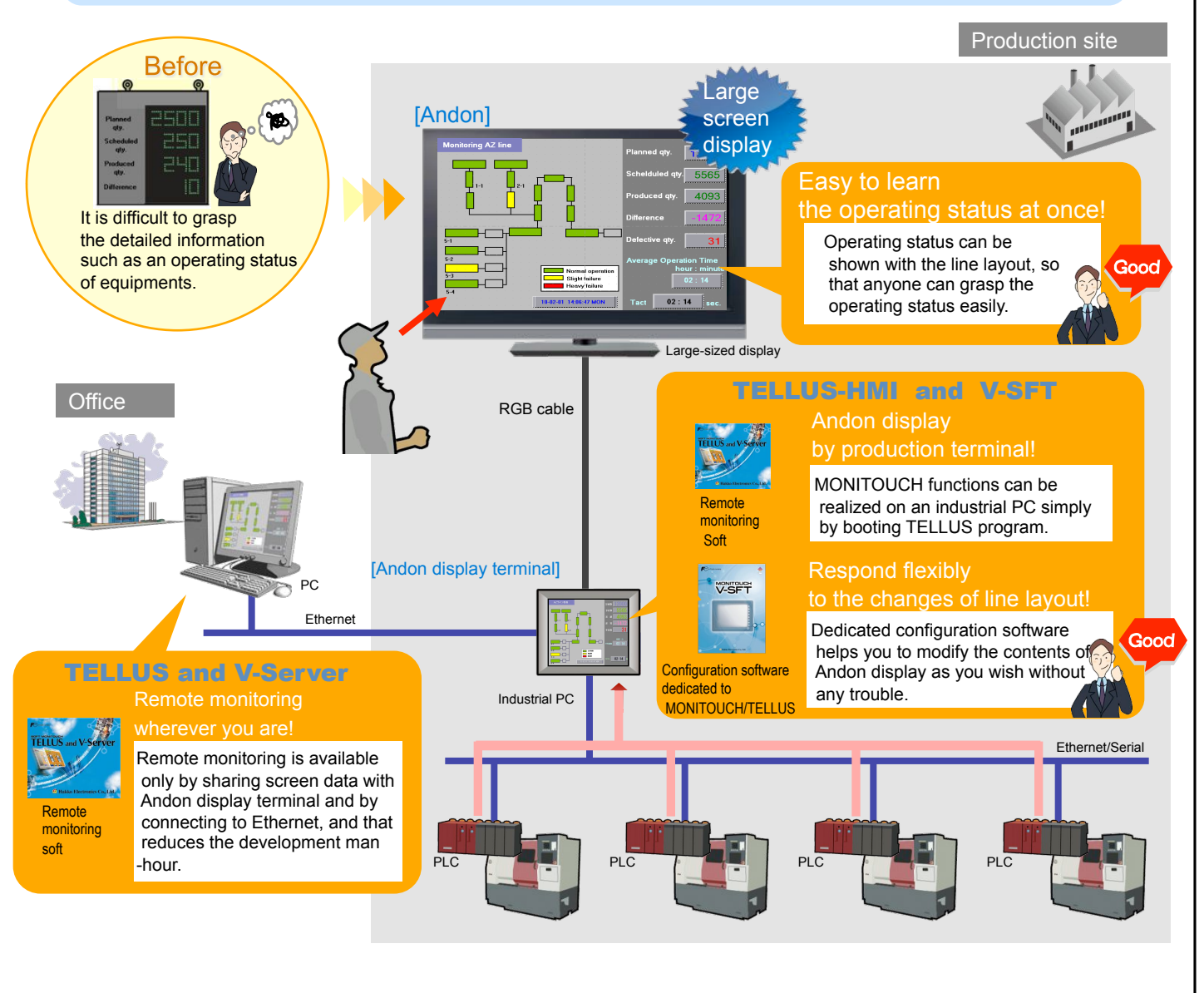

nformatior

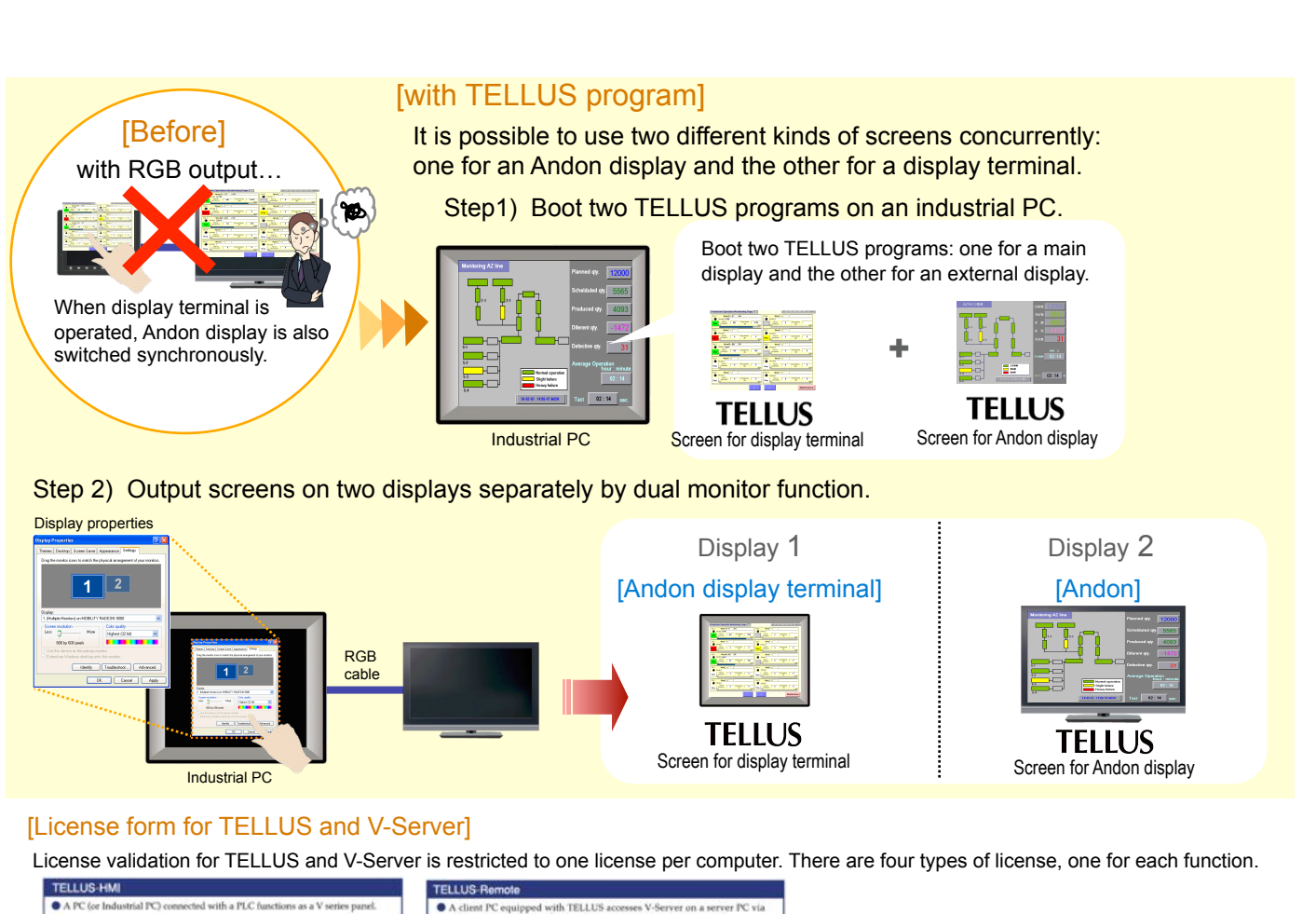

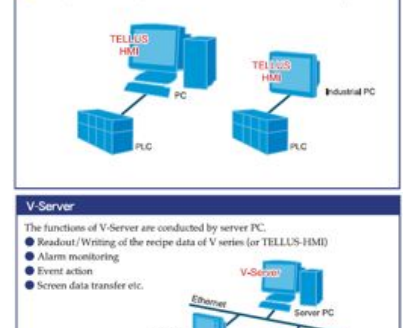

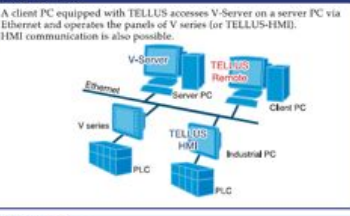

TELLUS & V-Server A server PC equipped with TELLUS and V-Server can remotely control the panels of V server for TELLUS +MM while conducting V-Server functions. I BMI communication is also possible. Server PC V-Server TELLUS V server PC V server PC V server PC V server PC V server PC V server PC V server PC V server PC V server PC V server PC V server PC V server PC V server PC V server PC V server PC V server PC V server PC V server PC V server PC V server PC V server PC V server PC V server PC

System requirements

| OS        | Windows98/Me/NT Ver.4.0/XP/Vista 32bit edition                                       |
|-----------|--------------------------------------------------------------------------------------|
| Memory    | 32Mbyte or more                                                                      |
| Hard disk | TELLUS: 30Mbyte or more available space<br>V-Server: 50Mbyte or more available space |

# Data Collection System - Inventory Control

#### Issue No. 21 2010

#### **Advantages of Using Data Collection System**

- Simple system configuration allows for compact installation without worrying about the space.
- Change in specifications requested from the user is easily supported by using the configuration software (V-SFT-5).
- Inventory control system can be built easily and at an affordable price.

# **Inventory Control System**

Supporting system for inventory control and warehouse operation

[Traditional Operation] Managing by entering received item's info in the slip after receiving the component.

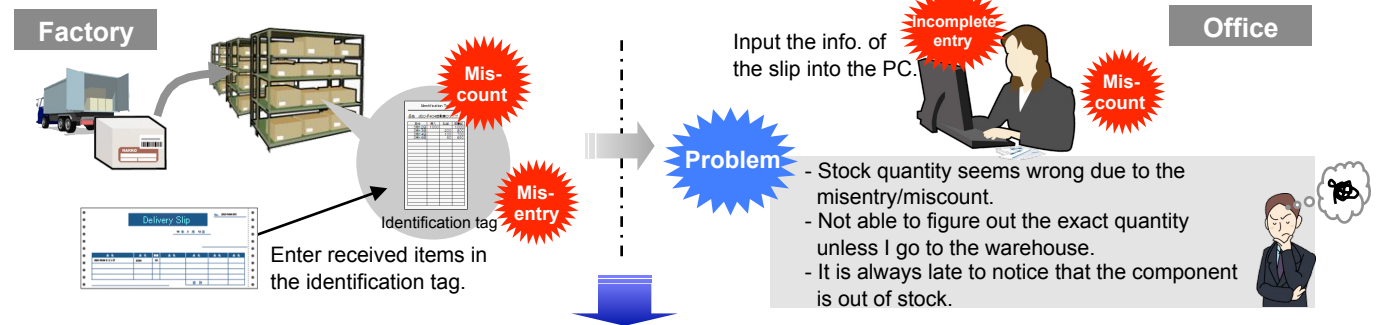

# MONIFOUCH + VServer will support receiving/delivering operations.

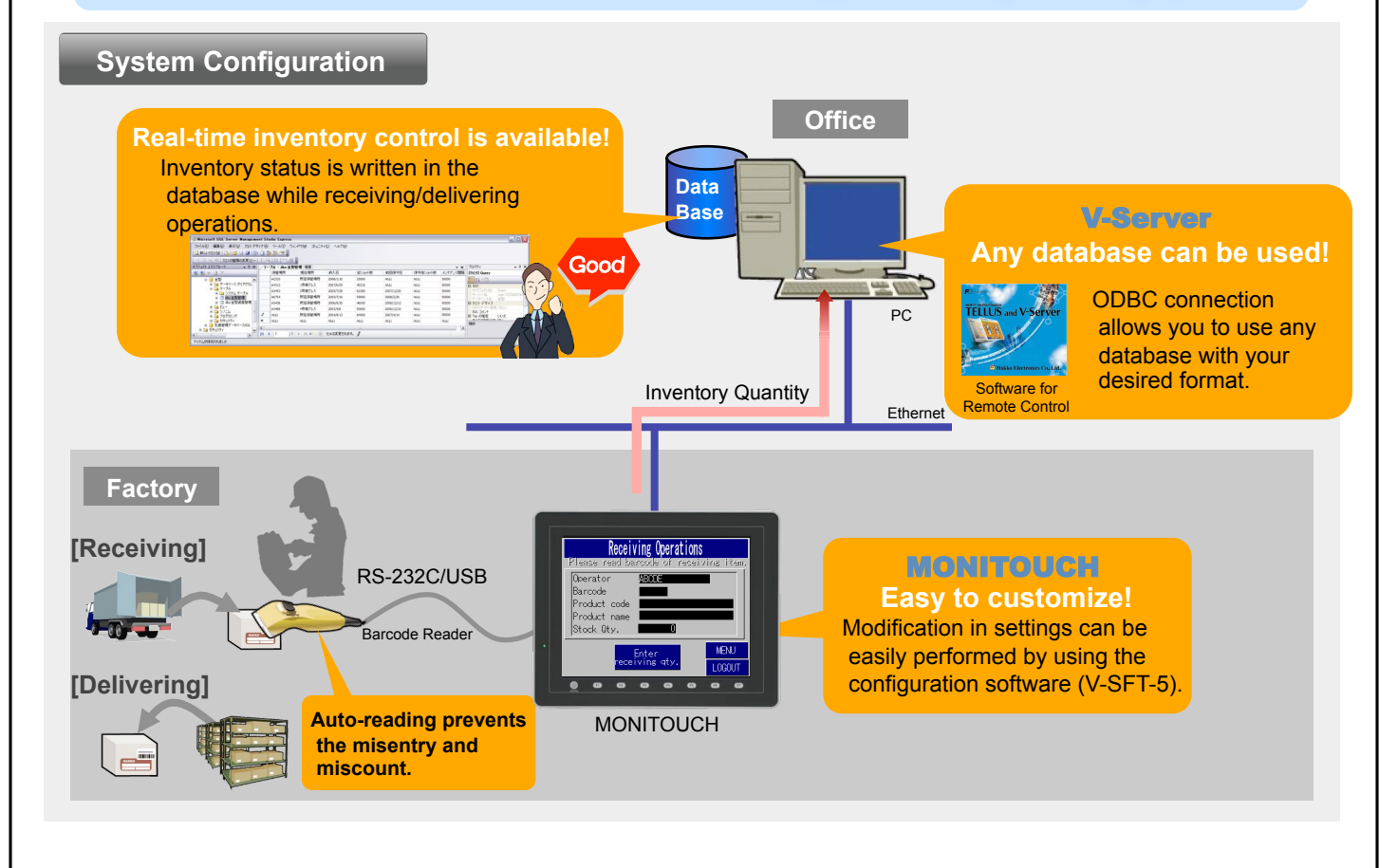

#### Installation/Operation Image

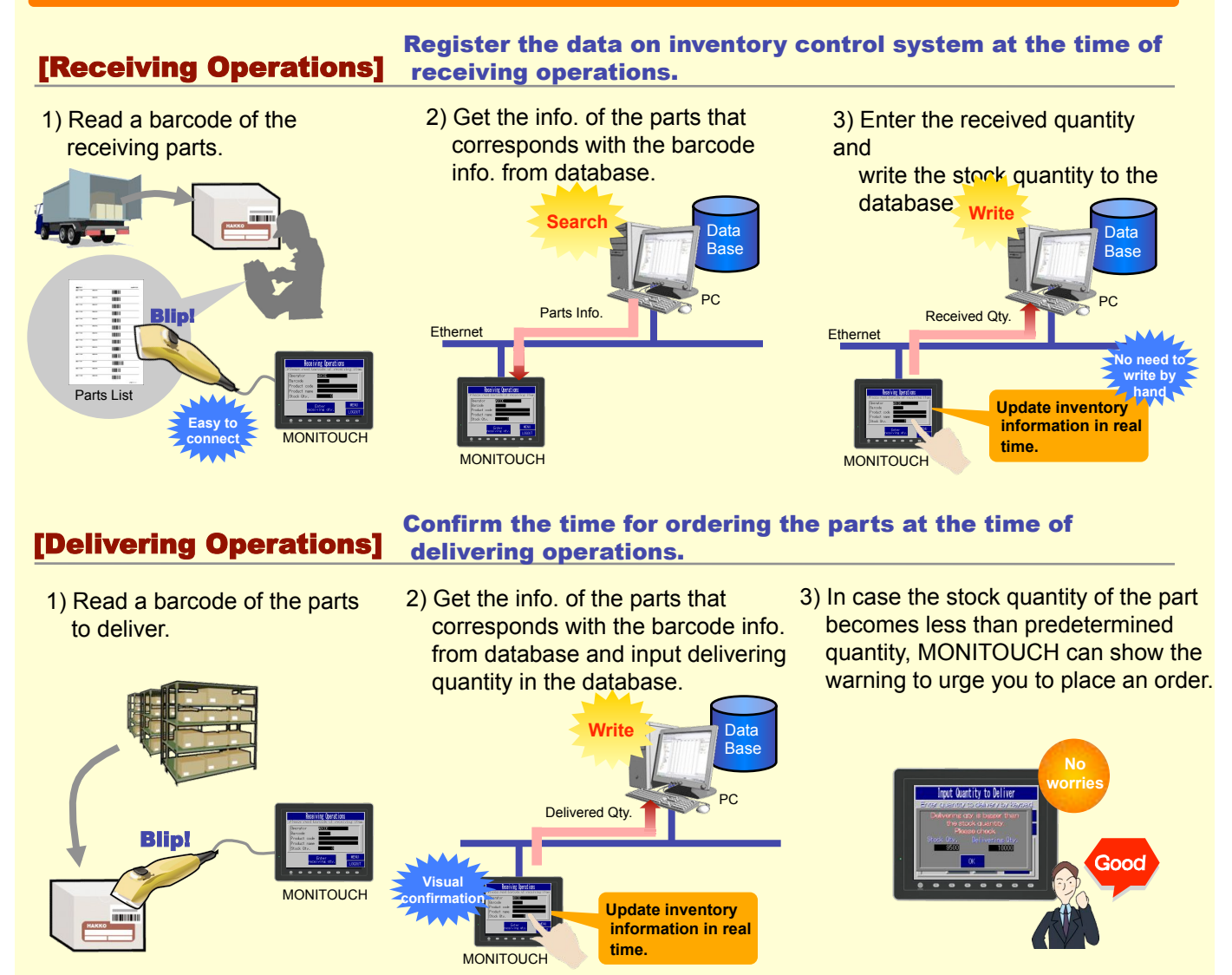

# Inverter Connection - Application Example - Vol.1

#### Various advantages can be expected by connecting MONITOUCH with inverters.

- MONITOUCH can be connected with inverters directly without programming. Drastic cost reduction can be expected as PLC is not required in the system.

- By using three serial ports, high-speed communication with a number of inverters can be realized.

- By utilizing the available component parts for connecting with inverters, engineering man-hour for preparing the screen program can be significantly reduced.

# **Inverter Control System for Winder**

A winding system with multiple inverters

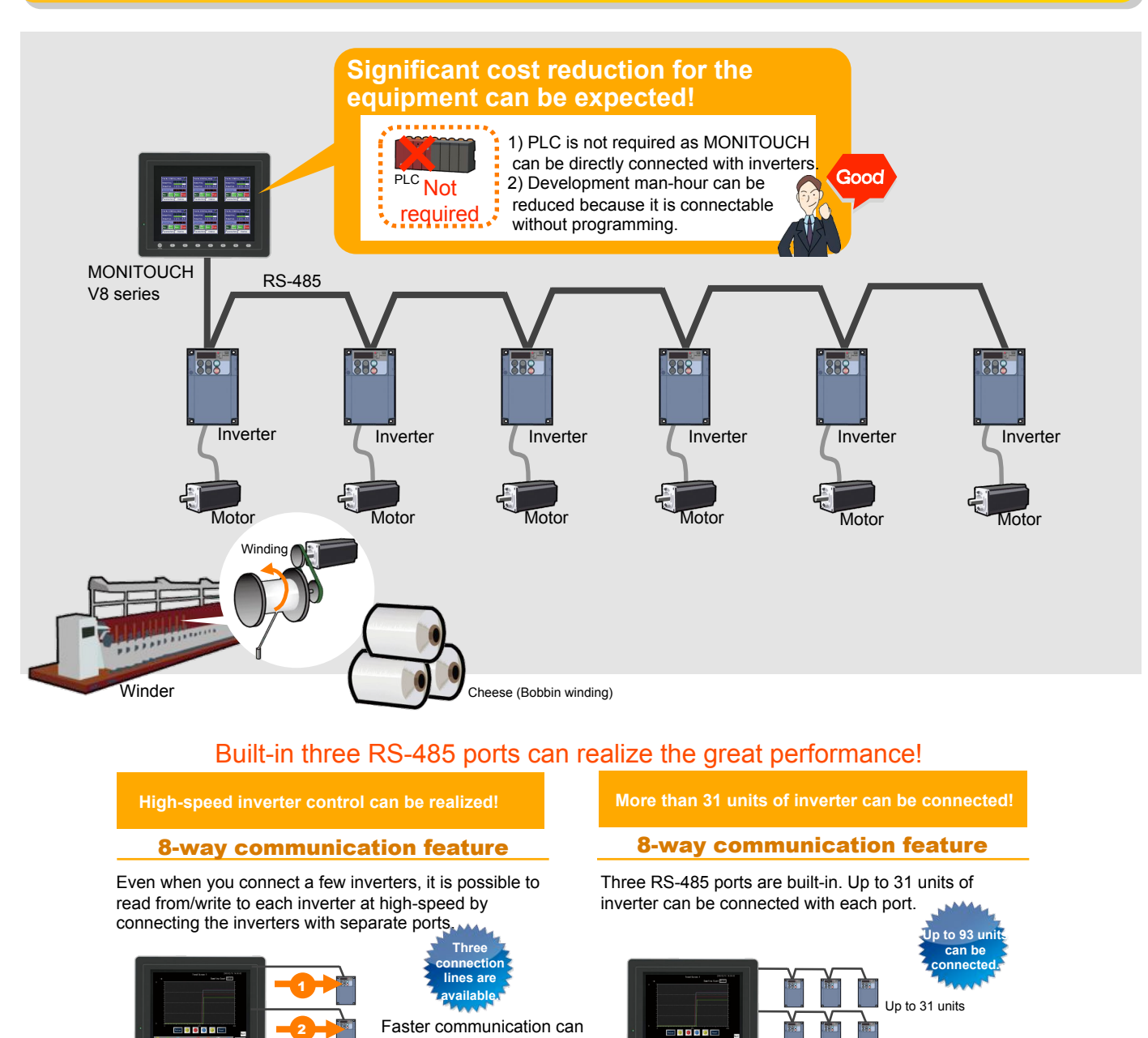

be realized by connecting

connection.

the inverters to different port than making 1:n (multi-drop) Up to 31 units

Up to 31 units

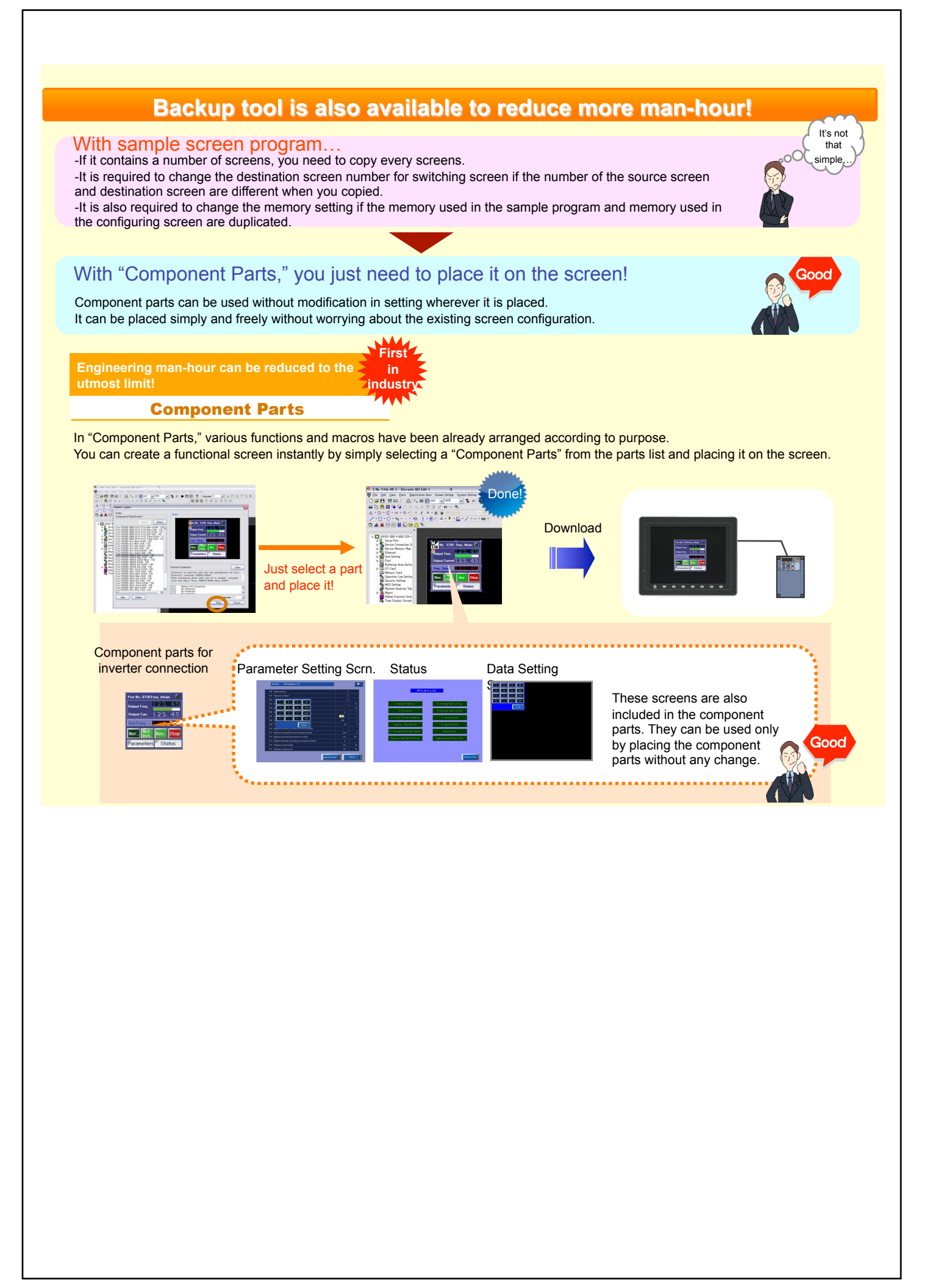

# Inverter Connection - Application Example - Vol. 2

#### Various advantages can be expected by connecting MONITOUCH with inverters.

- MONITOUCH can be connected with inverters directly without dedicated program. Drastic cost reduction can be expected as PLC is not required in the system.

-Controlling frequency by communication allows inverters to operate as configured, and that improves the system quality. -Since MONITOUCH supports various models and brands, it responds flexibly to the inverters changed according to purpose.

# **Inverter Control System for Conveyor Line**

A speed control system for belt conveyors with multiple inverters

#### Previously...

Inverters are connected to an analog output unit of PLC to control the speed of belt conveyors.

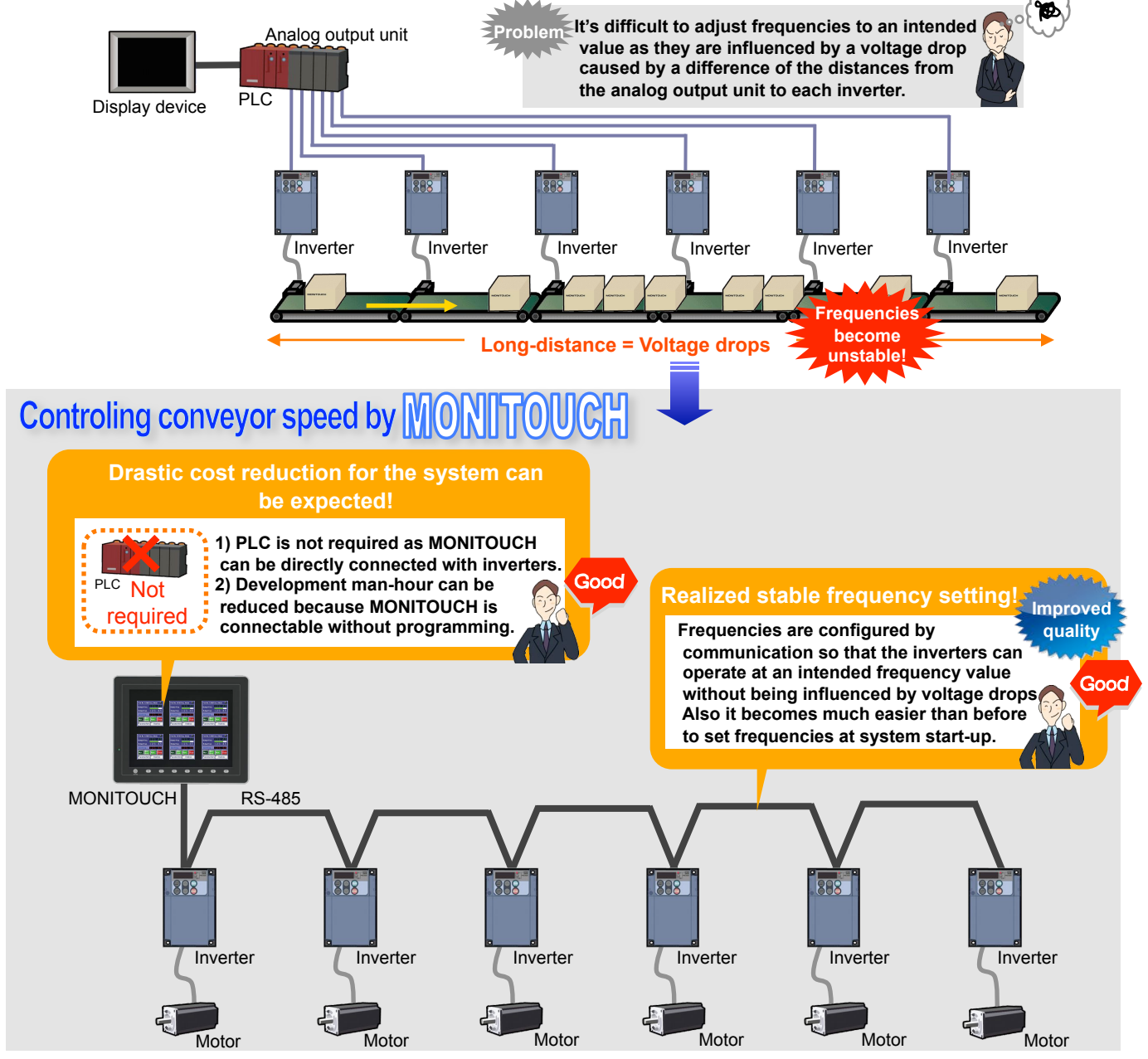

#### Conveyor line system can be backed up more strongly!

# Reduced development man-hours for tooling change process

#### **Recipe function**

#### Allows to read/write data to CSV file

Speeds of belt conveyor (frequency) for each production item are stored in a CF card or USB memory in CSV format. It is possible to read data from CF card and write it in an inverter at a tool changing.

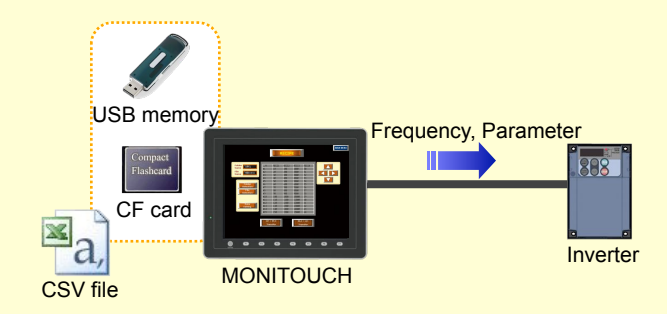

#### **Enables CSV file editing**

Data stored in CSV file can be directly configured through MONITOUCH without using PC. It is possible to save frequencies adjusted at system start-up in a file, and to use them, too.

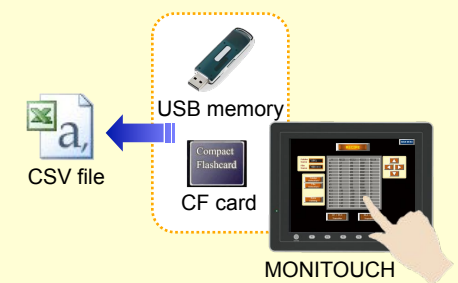

supports

40 models

From 11 brands

# Supports multiple communication drivers for various brand inverters!

40 models from 11 international inverter brands are connectable. (as of March, 2010)

| Brand               | Model                           | V8 | <b>V</b> 7 |
|---------------------|---------------------------------|----|------------|
| Fuji Electric       | FVR-E11S                        |    | 0          |
|                     | FVR-E11S(MODBUS RTU)            | 0  | 0          |
|                     | FVR-C11S                        |    | 0          |
|                     | FVR-C11S(MODBUS RTU)            | 0  | 0          |
|                     | FRENIC5000G11S/P11S             |    | 0          |
|                     | FRENIC5000G11S/P11S(MODBUS RTU) | 0  | 0          |
|                     | FRENIC5000VG7S                  |    | 0          |
|                     | FRENIC5000VG7S(MODBUS RTU)      | 0  | 0          |
|                     | FRENIC-Mini(MODOBUS RTU)        | 0  | 0          |
|                     | FRENIC-Eco(MODBUS RTU)          | 0  | 0          |
|                     | FRENIC-Multi(MODBUS RTU)        | 0  | 0          |
|                     | FRENIC-MEGA(MODBUS RTU)         | 0  |            |
|                     | HFR-C9K                         | 0  | 0          |
|                     | HFR-C11K                        | 0  | 0          |
| MITSUBISHI ELECTRIC | FR-*500                         | 0  | 0          |
|                     | FR-V500                         | 0  | 0          |
|                     | FR-*700(MODBUS RTU)             |    | 0          |
|                     | FR-E700                         | 0  |            |

| Brand                                   | Model             | V | 8 | V7 |
|-----------------------------------------|-------------------|---|---|----|
| TOSHIBA                                 | VF-S7             |   | ) | 0  |
|                                         | VF-S9             | 0 | ) | 0  |
|                                         | VF-S11            | 0 | > | 0  |
|                                         | VF-A7             | 0 | ) | 0  |
|                                         | VF-AS1            | 0 | ) | 0  |
|                                         | VF-P7             | 0 | > | 0  |
|                                         | VF-PS1            | 0 | > | 0  |
|                                         | VF-FS1            | 0 | ) | 0  |
|                                         | VF-nC1            | 0 | ) | 0  |
| TOSHIBA MACHINE                         | VELCONIC Series   | 0 | 2 |    |
| LS                                      | iS5               |   |   | 0  |
|                                         | 1G5               |   |   | 0  |
| Hitachi Industrial<br>Equipment Systems | SJ300 Series      | 0 | ) | 0  |
|                                         | SJ700 Series      | 0 |   |    |
|                                         | L300P Series      |   |   | 0  |
| Yasukawa Electric                       | VS mini V7 Series |   |   | 0  |
|                                         | E-POSI Series     |   |   | 0  |
| SAMSUNG                                 | MOSCON-E7         |   |   | 0  |
| Sanken Electric                         | SAMCO-e           |   |   | 0  |
|                                         | SAMC O-vm05       |   |   | 0  |
| Siemens                                 | MicroMaster 400   |   |   | 0  |
| Danfoss                                 | VLT Series        |   |   | 0  |